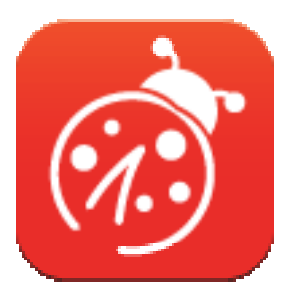

# Ladibug<sup>™</sup> 3.0 Dokumenttikameran kuvaohjelma Käyttöopas - Suomi

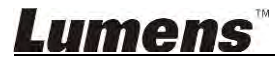

# Sisältö

| 1.  | Esittely                                                                                                    | 3           |
|-----|----------------------------------------------------------------------------------------------------|-------------|
| 2.  | Järjestelmän vaatimukset                                                                                                    | 3           |
| 3.  | <ul> <li>Asenna Ladibug<sup>™</sup></li> <li>3.1 Asenna yhdessä Windows Vista/7/8/10 kanssa</li> <li>3.2 Asenna yhdessä MAC kanssa</li> </ul>                                                                                                    | 4<br>4<br>6 |
| 4.  | Kytkentä laitteeseen                                                                                                    |             |
| 5.  | Aloita Ladibug™         5.1       Kytke kamera tietokoneeseen USB-kaapelilla         5.2       Yhdistä Langaton Dokumentti-kamera         5.3       Käytä kuvanjakopalvelinta kytkeytyäksesi tietokoneeseen ja kameraan                                                                                                    |             |
| 6.  | Käyttöliittymän Kuvaus<br>6.1 Windows liitäntä<br>6.2 MAC liitäntä                                                                                                    |             |
| 7.  | Toimintojen kuvaus - Windows:lle7.1Kytke kamera päälle/pois päältä7.2Haluan optimoida kuvan7.3Haluan optimoida kuvan7.3Haluan pysäyttää elävän kuvan7.4Haluan kytkeä lampun päälle/pois päältä7.5Haluan kätkeä lampun päälle/pois päältä7.6Haluan säätää kirkkautta7.7Haluan säätää kirkkautta7.7Haluan kaapata kuvia jatkuvasti7.8Haluan kaapata kuvia jatkuvasti7.9Haluaisin tallentaa7.10Haluan kirjoittaa tekstiä esitettyyn kuvaan7.11Haluan käyttää maski-tilaa7.13Haluan käyttää kohdevalo-tilaa7.14Haluan hallinoida tallennettuja kuvia7.15Haluan vaihtaa ohielman käyttökielen |             |
| Lum | 7.16 Muuta palomuuriasetuksia                                                                                                    |             |

| 8. | Toir | nintojen kuvaus - MAC:lle                   | 38  |
|----|------|---------------------------------------------|-----|
|    | 8.1  | Haluan kytkeä kameran päälle/pois päältä    | .38 |
|    | 8.2  | Haluan optimoida kuvan                      | .38 |
|    | 8.3  | Haluan pysäyttää elävän kuvan               | .38 |
|    | 8.4  | Haluan kytkeä lampun päälle/pois päältä     | .38 |
|    | 8.5  | Haluan lähentää/loitontaa kuvia             | .38 |
|    | 8.6  | Haluan säätää kirkkautta                    | .38 |
|    | 8.7  | Haluan kaapata kuvia                        | .38 |
|    | 8.8  | Haluan kaapata kuvia jatkuvasti             | .39 |
|    | 8.9  | Haluaisin tallentaa                         | .39 |
|    | 8.10 | Haluan kirjoittaa tekstiä esitettyyn kuvaan | .39 |
|    | 8.11 | Haluan lisätä käsin tekstiä kuviin          | .40 |
|    | 8.12 | Haluan käyttää maski-tilaa                  | .40 |
|    | 8.13 | Haluan käyttää kohdevalo-tilaa              | .40 |
|    | 8.14 | Haluan hallinoida tallennettuja kuvia       | .41 |
|    | 8.15 | Haluan vaihtaa ohjelman käyttökielen        | .42 |
|    | 8.16 | Muuta palomuuriasetuksia                    | .42 |
| 9. | Ong  | gelmien korjaus                             | 44  |

## 1.Esittely

Asennettuasi Ladibug<sup>™</sup> -sovelluksen voit käyttää ohjelmaa:

- Dokumenttikameran hallinta.
- Kuvien ottaminen ja tallennus.
- > Kuvatekstitys, yksityiskohtien korostus ja tallennus.
- Näytön toimintojen tuki.

## 2. Järjestelmän vaatimukset

#### Windows Vista / 7 / 8 / 10

- Min. Suoritin: Intel Core 2 Duo 2 GHz tai uudempi versio
- Min. Muisti: 1 GB (32-bittiä)/2 GB (64-bittiä) RAM
- Tukee Direct X 9 (WEEM 1.0 tai uudempi)
- Min. Kuvatarkkuus: 1024 x 768
- Min. Kiintolevytila: 1 GB

#### MAC OS X 10.7 / 10.8 / 10.9 / 10.10 / 10.11 / 10.12

- Min. Suoritin: Intel Pentium<sup>®</sup> 2 GHz Intel Core 2 Duos
- Min. Muisti: 1 GB DDR2 667 Hz RAM tai tehokkaampi
- Min. Kuvatarkkuus: 1024 x 768
- 24-bittinen värinäyttömonitori
- Min. Kiintolevytila: 1 GB
- QuickTime 7.4.5 tai uudempi versio

## Lumens

## 3.Asenna Ladibug™

#### 3.1 Asenna yhdessä Windows Vista/7/8/10 kanssa

- 1. Lataa Ladibug™ -ohjelma Lumensin nettisivuilta.
- 2. Poimi ladattutiedosto ja napsauta [Ladibug] aloittaaksesi asennus.
- 3. Asennuksen ohjaus opastaa sinut läpi koko prosessin. Noudata ruudun ohjeita ja paina **[Next]** siirtyäksesi seuraavaan kohtaan.

| Ladibug 3.0 - InstallShield Wizard                                                                                              | Ladibug 3.0 - InstallShield Wizard                                                                                 |
|----------------------------------------------------------------------------------------------------|----------------------------------------------------------------------------------------------------|
| Welcome to the InstallShield Wizard for Ladibug<br>3.0                                                                          | Choose Destination Location<br>Select folder where setup will install files.                                       |
| The InstallShield Wizard will install Ladibug 3.0 on your computer. To continue, click Next.                                    | Install Ladibug 3.0 to:<br>C:\Program Files\Ladibug 3.0<br>Change                                                  |
| C∄ack Next > Cancel                                                                                                    | InstallShield Cancel                                                                                               |
|                                                                                                    |                                                                                                    |
| Ladibug 3.U - InstallShield Wizard                                                                                              | Ladibug 3.U - InstallShield Wizard                                                                                 |
| Customer Information Please enter your information.                                                                             | Heady to Install the Program The wizard is ready to begin installation.                                            |
| User Name:                                                                                                    | Click Install to begin the installation.                                                                           |
| AP<br>Company Name:                                                                                                    | If you want to review or change any of your installation settings, click Back. Click Cancel to exit<br>the wizard. |
| AP                                                                                                    |                                                                                                    |
| Install this application for:                                                                                                   | InstallShield Cancel                                                                                               |
| Ladibug 3.0 - InstallShield Wizard                                                                                              |                                                                                                    |
| InstallShield Wizard Complete The InstallShield Wizard has successfully installed Ladibug 3.0. Click Finish to exit the wizard. |                                                                                                    |
| c Back Finish Cancel                                                                                                    |                                                                                                    |

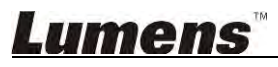

4. Paina **[Yes]** halutessasi luoda Ladibug™ pikakuvakkeen työpöydällesi.

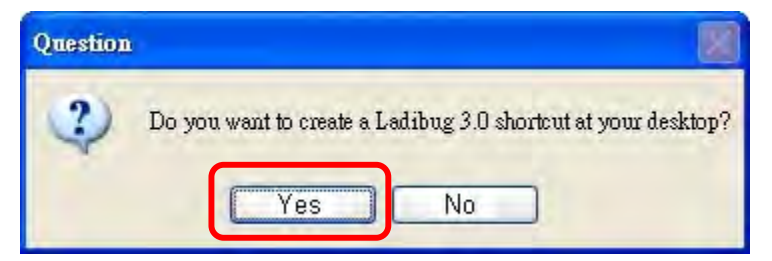

5. Asennuksen päätyttyä, paina [Finish] ja käynnistä tietokone uudelleen.

| Ladibug 3.0 - InstallShield 9 | Jizard                                                                                                    |
|-------------------------------|----------------------------------------------------------------------------------------------------|
|                               | InstallShield Wizard Complete<br>The InstallShield Wizard has successfully installed Ladibug 3.0.<br>Before you can use the program, you must restart your<br>computer.<br>Yes, I want to restart my computer now<br>No, I will restart my computer later.<br>Remove any disks from their drives, and then click Finish to<br>complete setup. |
|                               | cBaci Finish Cameel                                                                                                    |

## <u>Lumens</u>"

#### 3.2 Asenna yhdessä MAC kanssa

- 1. Avaa ohjelman todennus: Johtuen MAC-järjestelmän rajoituksesta, noudata seuraavia vaiheita ja avaa ohjelman todennus. Jos avattu, siirry suoraan Vaiheeseen 2 ja aloita asennus.
  - 1.1 Valitse [System Preferences] Apple Valikossa.

| 1              | Grab             | File            | Edit | Capture |
|----------------|------------------|-----------------|------|---------|
| At<br>So<br>Ap | oftware of Store | s Mac<br>Update |      |         |
| Sy             | stem Pr          | eferen          | ces  |         |
| Do             | ock              |                 |      | •       |
| Re             | ecent Ite        | ms              |      |         |
| Fo             | orce Qui         | t               |      | CHO     |
| SI             | eep              |                 |      |         |
| Re             | start            |                 |      |         |
| Sh             | ut Dow           | n               |      |         |

1.2 Klikkaa [Security & Privacy].

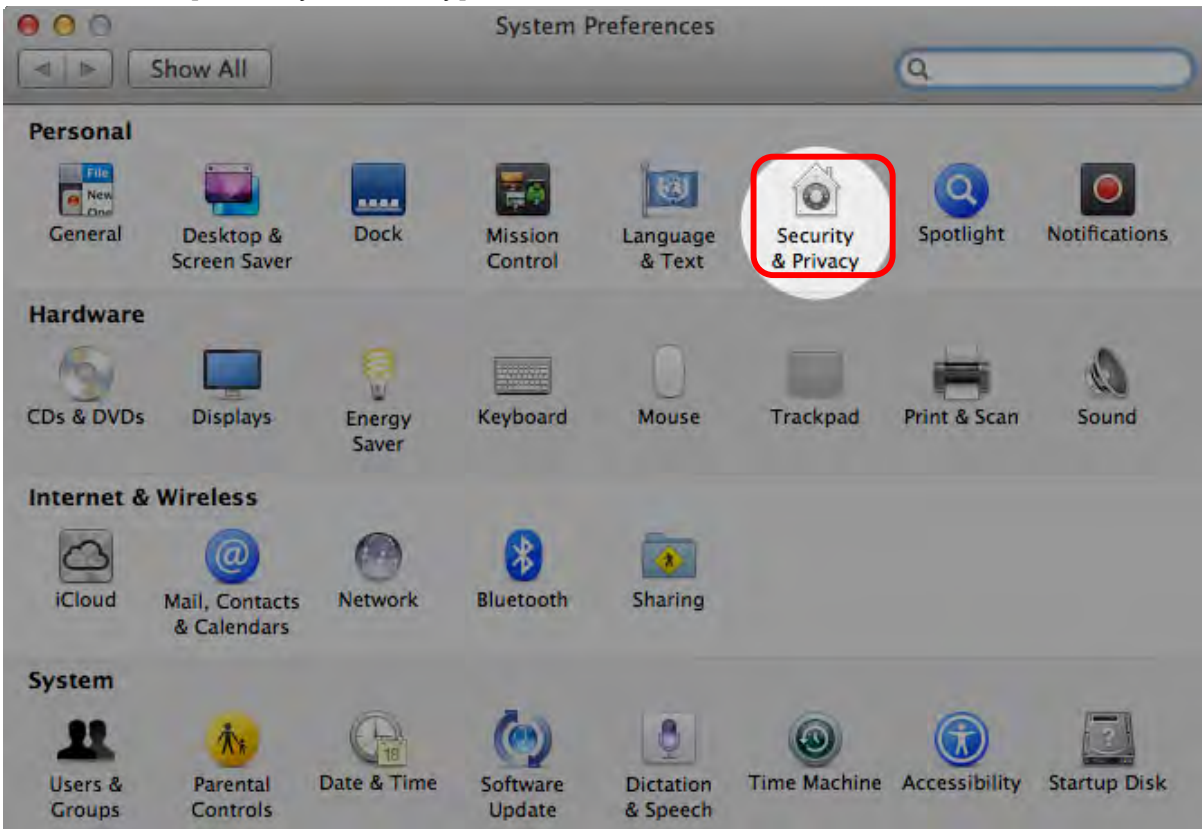

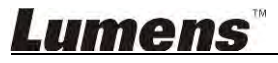

1.3 Klikkaa Todennus-ikonia vasemmassa alanurkassa ja avaa paneeli, ja syötä Järjestelmänvalvojan käyttäjänimi ja salasana.

| Name: Admin Account gins Password: Cancel Unlock Allow applications downloaded from: Mac App Store Mac App Store and identified developers | Alo                               | System Pro<br>Security &<br>password                           | eferences is trying to unlock<br>Privacy preferences. Type your<br>to allow this. |      |
|----------------------------------------------------------------------------------------------------|-----------------------------------|----------------------------------------------------------------|-----------------------------------------------------------------------------------|------|
| Allow applications downloaded from:<br>Mac App Store<br>Mac App Store and identified developers                                            |                                   | Name:<br>Password:                                             | Admin Account Cancel Unlock                                                       | gins |
| Anywhere                                                                                                    | Allow applie<br>Mac<br>Allow Anyo | cations downloaded<br>App Store<br>App Store and iden<br>where | l from:<br>itified developers                                                     |      |

1.4 Klikkaa [Anywhere] valikkoa kuten alhaalla näkyy.

| 000                       | Security & Privacy                  |                        |
|---------------------------|-------------------------------------|------------------------|
| Show All                  |                                     | ٩                      |
|                           | General FileVault Firewall Pr       | rivacy                 |
| A login password h        | has been set for this user Change I | Password               |
| Require pas               | sword immediately ‡ after sleep     | or screen saver begins |
| Show a mes                | sage when the screen is locked Se   | t Lock Message         |
| ☑ Disable auto            | omatic login                        |                        |
|                           |                                     |                        |
| Allow applications        | downloaded from:                    |                        |
| O Mac App St              | ore                                 |                        |
| Mac App Ste               | ore and identified developers       |                        |
| Anywhere                  |                                     |                        |
|                           |                                     |                        |
|                           |                                     |                        |
|                           |                                     |                        |
|                           |                                     |                        |
| Click the lock to prevent | further changes.                    | Advanced (?)           |

1.5 Valitse [Allow From Anywhere] ja vahvista että et suorita todennusta. Suoritettuasi toiminto, aloita asennus.

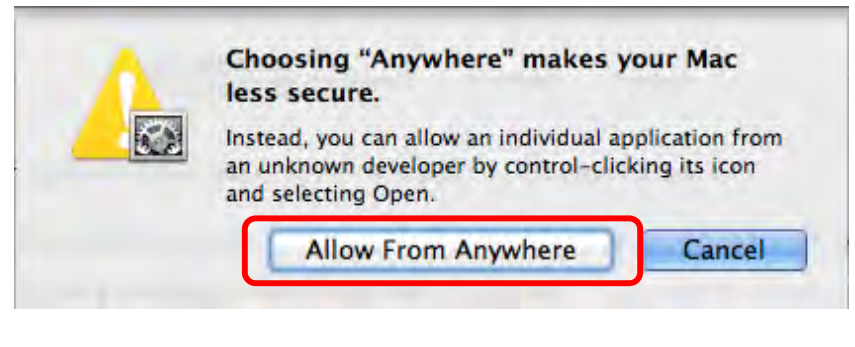

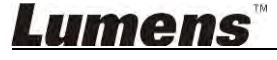

- 2. Lataa Ladibug™ -ohjelma Lumensin nettisivuilta.
- 3. Poimi ladattutiedosto ja napsauta [Ladibug] aloittaaksesi asennus.
- 4. Suorita asennus loppuun noudattamalla näytön ohjeita.

| 000          | Ladibug MAC 3.0-Setup-3.0.0 |    | up-3.0.0              | 2      |          |  |
|--------------|-----------------------------|----|-----------------------|--------|----------|--|
|              |                             |    | Q                     |        |          |  |
| FAVORITES    | Name                        | à. | Date Modified         | Size   | Kind     |  |
| All My Files | 😹 Ladibug 3.0               |    | Nov 28, 2014, 1:46 PM | 9.4 MB | Install  |  |
| P AirDrop    | Ladibug 3.0 Uninstaller     |    | Aug 8, 2014, 5:12 PM  | 104 KB | Applicat |  |

5. Napsauta [Continue].

|                                                                            | Welcome to the Ladibug 3.0 Installer                                     |
|----------------------------------------------------------------------------|--------------------------------------------------------------------------|
| Introduction     Destination Select     Installation type     Installation | You will be guided through the steps necessary to install this software. |
| • Summary                                                                  | and motodiminal                                                          |
| 1                                                                          |                                                                          |
|                                                                            | Go Back Continue                                                         |

6. Napsauta [Install].

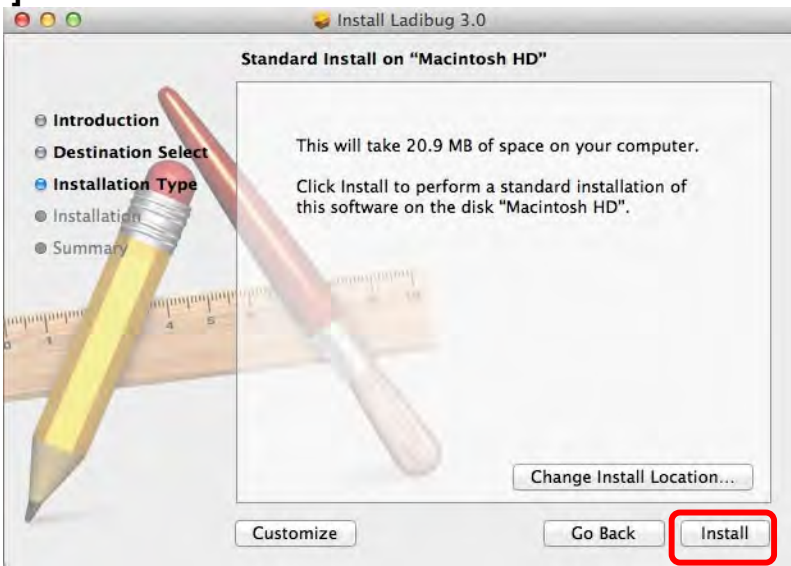

### **Lumens**

7. Syötä käyttäjänimi ja salasana ja paina sitten [Install software].

| Type an administrator's name and passy<br>to allow this. | word |
|----------------------------------------------------------|------|
| Name:                                                    | _    |
| Password:                                                |      |

8. Napsauta [Continue Installation].

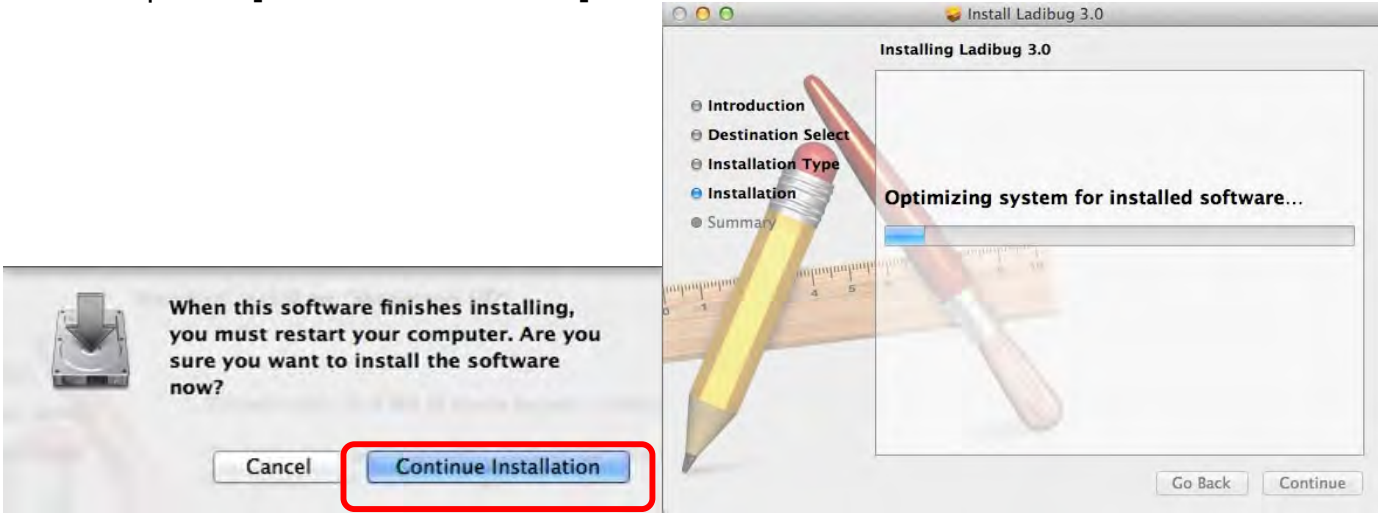

#### 9. Paina [Restart] lopettaaksesi ohjelman asennus.

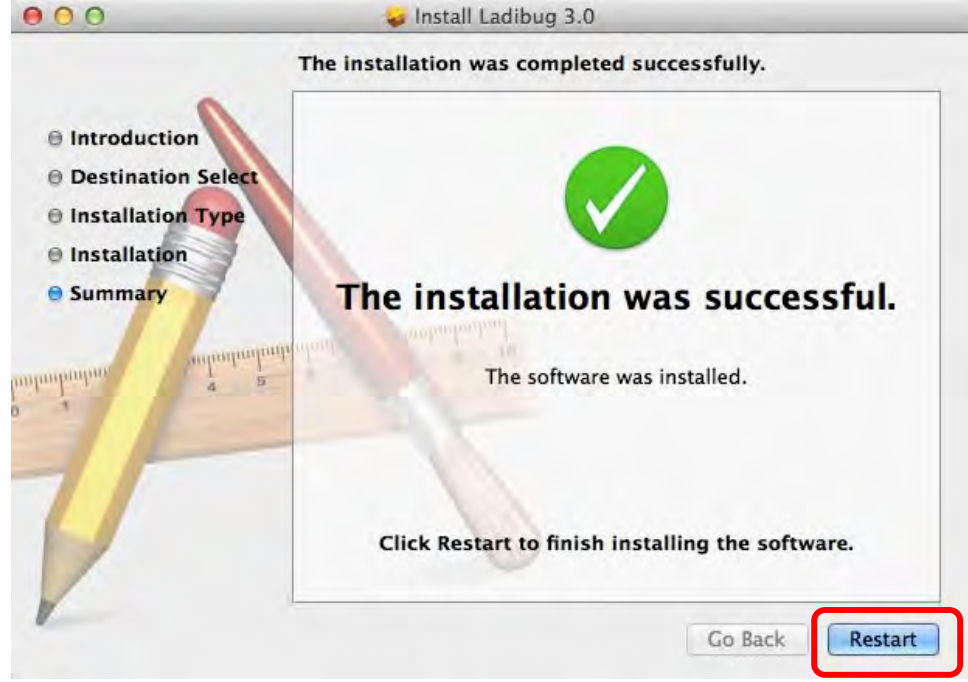

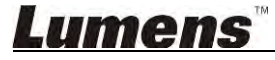

## 4. Kytkentä laitteeseen

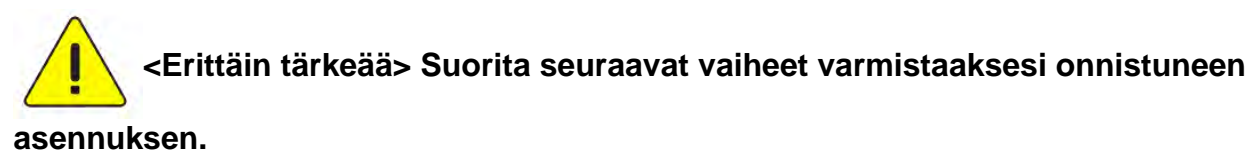

4.1. Liitä virtajohto Dokumenttikameraan.

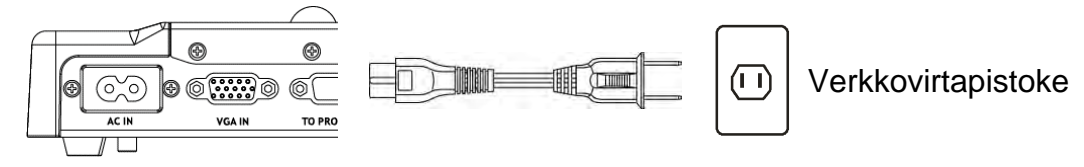

<Huomio> Ulkonäkö saattaa vaihdella riippuen maasta/alueesta.

4.2. Liitä USB-kaapeli dokumenttikameraan ja tietokoneeseen.

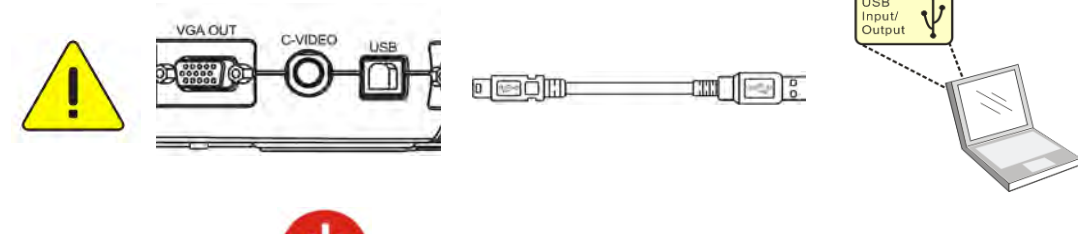

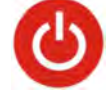

4.3. Kytke virta päälle

## 5. Aloita Ladibug™

Ohjeet Ladibugin kytkemisestä kameraan löytyy alhaalta:

#### 5.1 Kytke kamera tietokoneeseen USB-kaapelilla

5.1.1. Napsauta kahdesti [Ladibug] ikonia ja käynnistä Ladibug™.

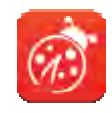

- **5.1.2.** Jos palomuurivatoitus ilmestyy ensikäytössä, tarkista **[LAN]** ja paina sitten **[Allow to Access]**.
  - Turvahälytys: Napsauta [Unblock].
  - VIRTA taajuus asetussivu, suorita asetukset loppuun noudattaen näytön ohjeita.
  - Elävä kuva tulee näkyviin asetusten tultua voimaan.

Huomio: Sinua neuvotaan tarkistamaan paikallinen jännite/taajuus ennen kuin asetat VIRTA taajuuden. Esimerkiksi 60 Hz on käytössä Amerikassa, Taiwanilla, Japanissa jne.; 50 Hz on käytössä Euroopassa tai muilla alueilla.

5.1.3. Aloita käyttö.

Huomio: Jos kuvaa ei tule näkyviin, noudata ohjeita ja luo yhteys:

Napsauta

, avaa [Search Window], ja valitse [USB Document Camera].

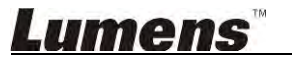

#### 5.2 Yhdistä Langaton Dokumentti-kamera

Käytä ensin tätä metodia kun yhdistät tietokoneen Langattomaan Dokumentti-kameraan, josta lisätietoja löytyy DC-W50 Käyttöoppaasta

- Laitevaatimukset
  - Tietokone jossa on WLAN-kortti
  - Langaton dokumentti-kamera
- 5.2.1. Napsauta kahdesti [Ladibug] ikonia ja käynnistä Ladibug™.

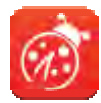

- 5.2.2. Napsauta , avaa [Search Window], ja valitse [Wireless Document Camera].
- 5.2.3. Napsauta , ja kun etsintä on valmis, valitse yksi Langaton dokumentti-kamera listalta.

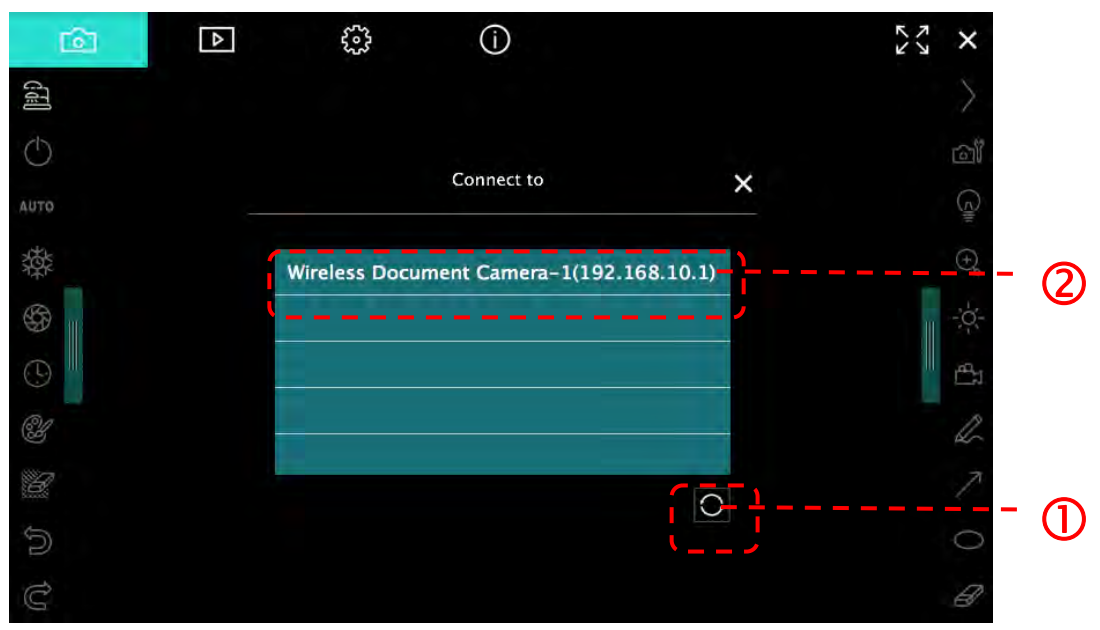

5.2.4. Valitse järjestelmänhallitsija (Admin) tai käyttäjä (Viewer) ja kytkeydy sisään, järjestelmänhallitsijan tulee syöttää salasana [1234] (vakio).

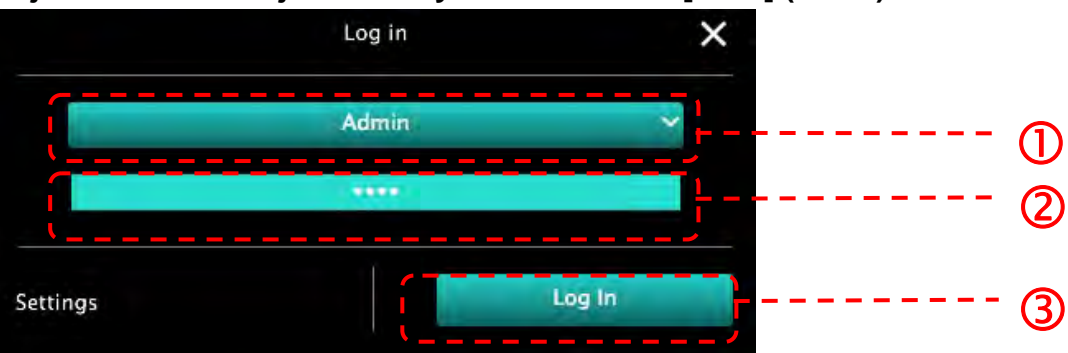

5.2.5. Paina [Log In] ja kytkeydy järjestelmään ja aloita käyttö.

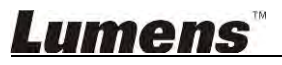

#### 5.3 Käytä kuvanjakopalvelinta kytkeytyäksesi tietokoneeseen ja kameraan.

Suorita kameran kuvanjakoasetukset loppuun ennenkuin suoritat tämän metodin

#### Laitevaatimukset

- Kaksi internetyhteydellä varustettua tietokonetta
- Yksi kamera

#### 5.3.1. Kytke kuvanjako-toiminto päälle

Kytke yksi tietokoneista kameraan käyttämällä USB-kaapelia ja kytke kuvanjakotoiminto päälle seuraavien ohjeiden mukaisesti:

Kytkentä USB-kaapelilla, katso tietoja 5.1 Kytke kamera tietokoneeseen USB-kaapelilla

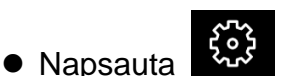

ja siirry toimintoasetusten sivulle.

• Napsauta [Share Image] ja aktivoi kuvanjako.

[Muistutus] Ota ylös **kuvanjakopalvelimen osoite** ja syötä se manuaalisti tietokoneisiin ja yhdistä eri verkkosekmentit keskenään.

♥Windows liitäntä

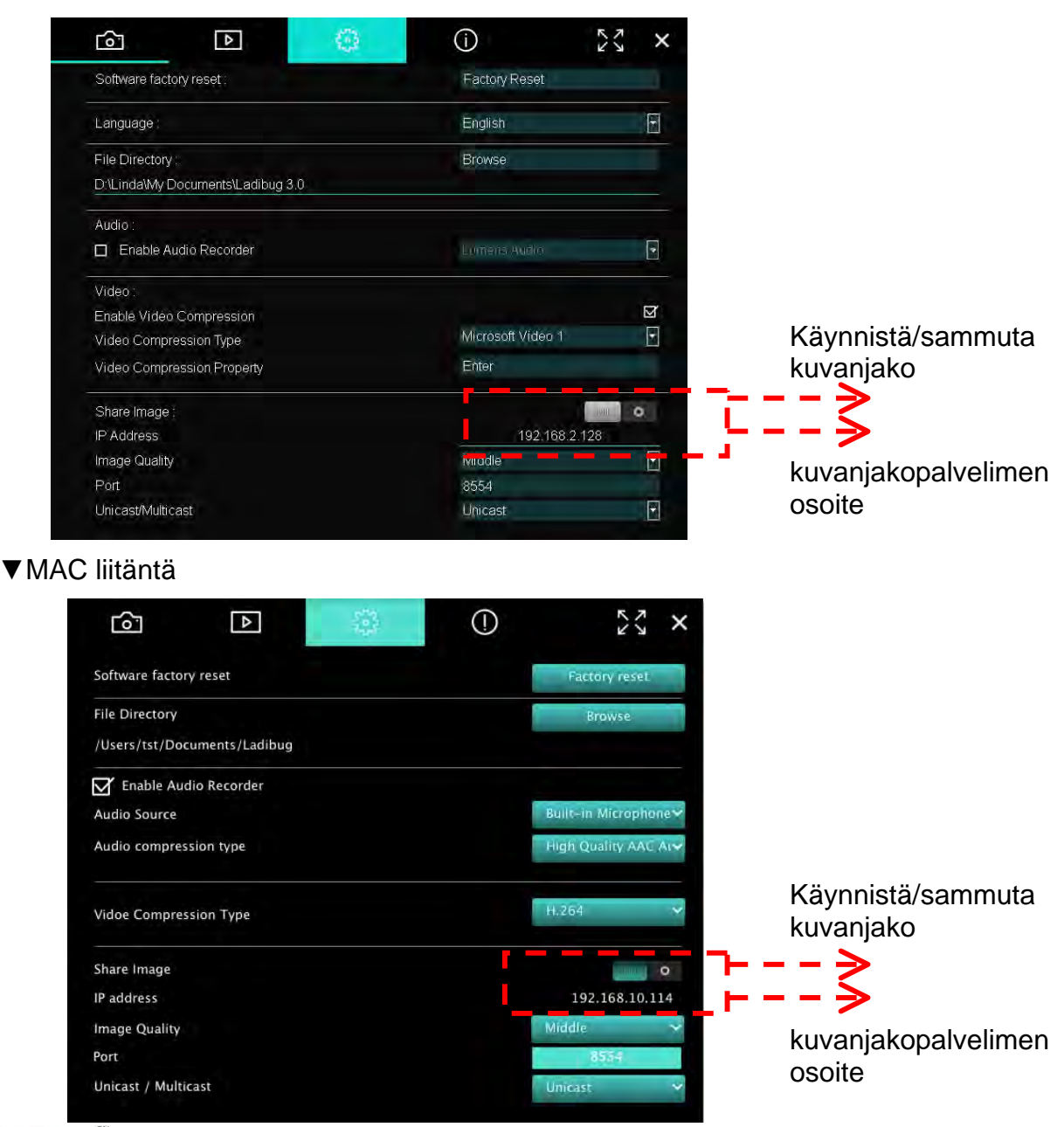

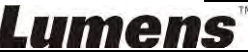

#### 5.3.2. Yhdistä kuvanjakopalvelimeen

Käytä Internettiä ja kytke kamera kuvanjakopalvelimen kanssa seuraavasti:

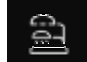

- Napsauta **1**, ja avaa **[Search Window]**.
- Valitse [Image Sharing Server].
- Kun automaattinen etsintä on valmis, valitse taulukosta kamera ja yhdistä.
- Jos kamera ei ilmesty taulukkoon, syötä manuaalisti kuvanjakopalvelimen IP-osoite (esim. 192.<u>168.2</u>.128)

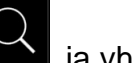

ڬ ja yhdistä

♥Windows liitäntä

Napsauta

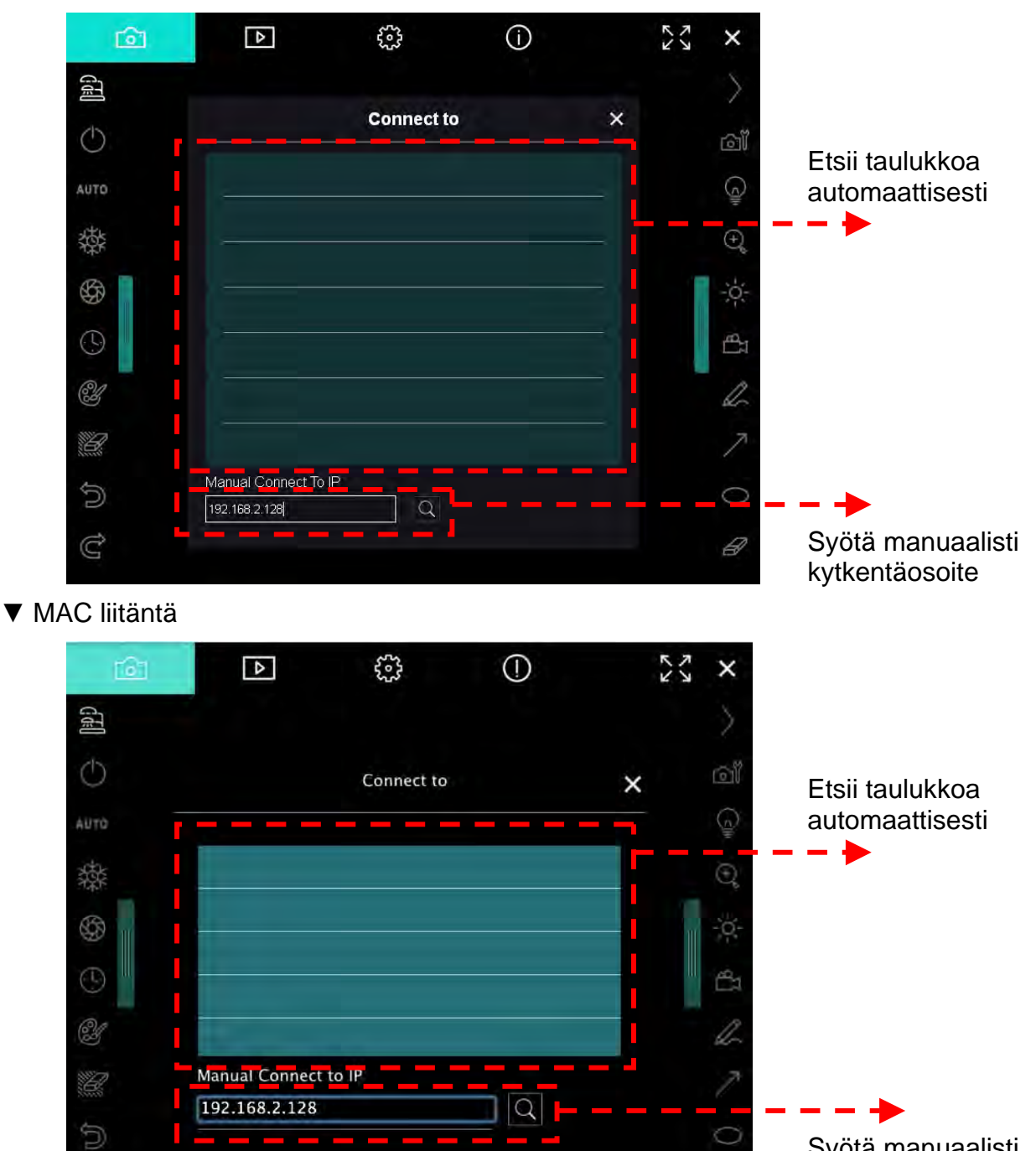

Syötä manuaalisti kytkentäosoite

## 6. Käyttöliittymän Kuvaus

- 6.1 Windows liitäntä
  - 6.1.1. Windows-ohjelman näyttöesittely Kamera

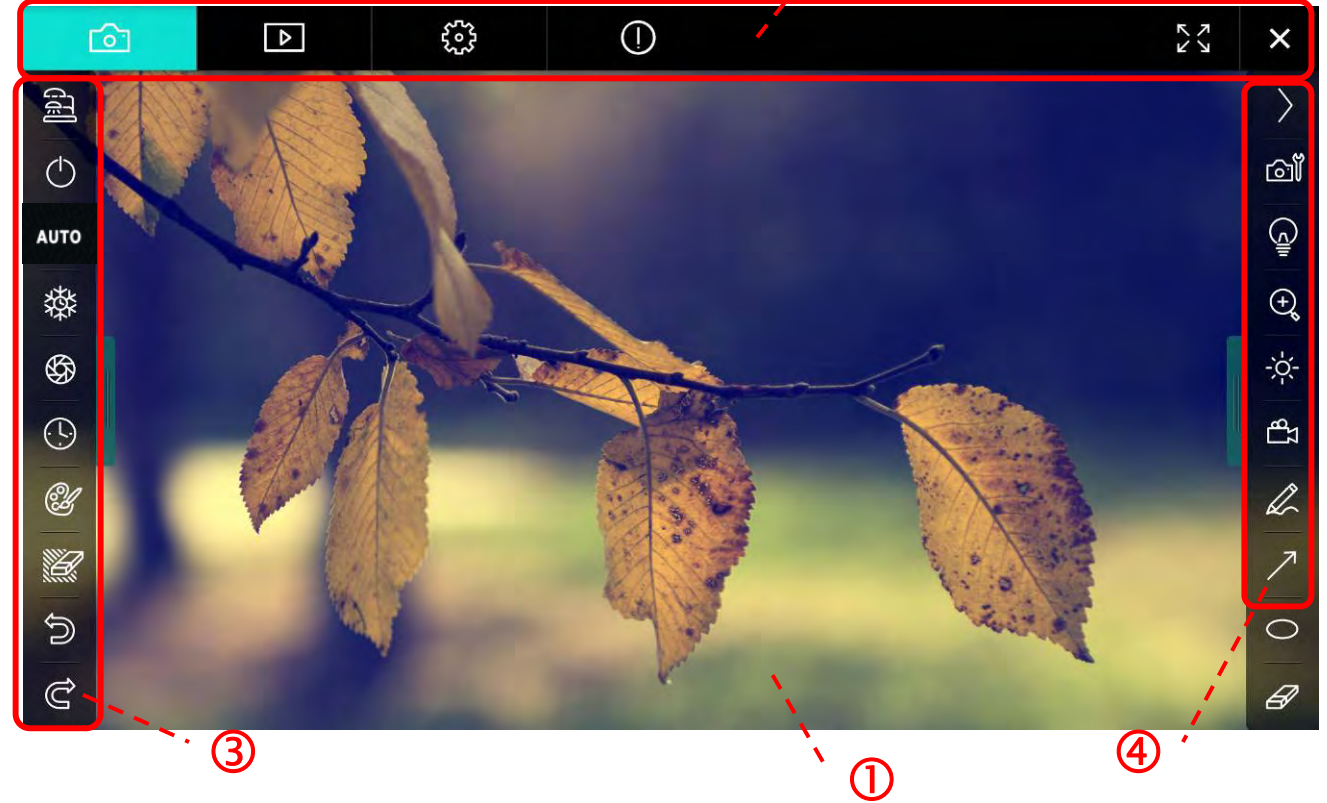

2

1. Esikatseluikkuna

| 2. 3 | Sivunvaihto |                           |
|------|-------------|---------------------------|
|      | Kuvake      | Toimintojen kuvaus        |
|      | 6           | Tosiaikainen kuva         |
|      | ►           | Kuvan selainsivu          |
|      |             | Toiminnan asetussivu      |
|      | $\bigcirc$  | Ohjelman tietosivu        |
|      |             | Vaihda kokonäytölle       |
|      | ×           | Ota Ladibug pois käytöstä |

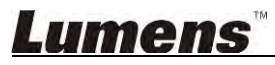

#### 3. Vasen toimintavalikko

| e l                                                                                                    | Kuvake     | Toimintojen kuvaus                                                     |
|----------------------------------------------------------------------------------------------------|------------|------------------------------------------------------------------------|
|                                                                                                    | (J]        | Valitse kameran kytkentätila                                           |
| AUTO                                                                                                    | $\bigcirc$ | Kytke päälle/pois päältä dokumenttikamera<br>(USB-mallit ei tuettuina) |
| 璨                                                                                                    | AUTO       | Aut. tarkennus                                                         |
| (L)                                                                                                    | 辚          | Pysäytä                                                                |
| est and a second second | \$         | Kuvan kaappaus                                                         |
|                                                                                                    | $\odot$    | Intervallikuvaus                                                       |
| )<br>()<br>()                                                                                                    | Ċ          | Käsinkirjoitus-työkalun asetus                                         |
| G                                                                                                    | Ľ          | Pyyhin (Poistaa kaikki kohteet)                                        |
|                                                                                                    | Û          | Palauta                                                                |
|                                                                                                    | Ĝ          | Tee sittenkin                                                          |
|                                                                                                    |            | Laskosta valikko                                                       |

4. Oikea toimintavalikko

| $\rangle$                                                                                                    | $\rangle$ | Kuvake                              | Toimintojen kuvaus                                                                  |
|----------------------------------------------------------------------------------------------------|-----------|-------------------------------------|-------------------------------------------------------------------------------------|
| آت                                                                                                    |           | $\rangle$                           | Vaihda toimintavalikkoja                                                            |
| (Januar)<br>La calegaria<br>La calegaria<br>La calega | /         | ല്                                  | Kuvan asetus                                                                        |
| ⊕ <b>°</b>                                                                                                    | T         |                                     | Lamppu Päällä/Pois päältä                                                           |
| ₽<br>LP                                                                                                    |           | ÷,                                  | Kuvan zoomaus lähelle/kauas                                                         |
| A                                                                                                    |           | $\sum_{i=1}^{n-1} \sum_{j=1}^{n-1}$ | Kirkkaus                                                                            |
| 7                                                                                                    |           | <del>ک</del> ھ                      | Tallennus; tämä toiminto ei ole tuettu<br>langattomassa tilassa ja kuvanjakotilassa |
| B                                                                                                    |           | R                                   | Vapaankäden piirtämisen työväline                                                   |
|                                                                                                    |           | 7                                   | Nuoli                                                                               |
|                                                                                                    |           | 0                                   | Ympyränpiirto-työkalu                                                               |
|                                                                                                    |           | Ð                                   | Pyyhekumi                                                                           |
|                                                                                                    |           |                                     | Piirrä suorakulmio                                                                  |
|                                                                                                    |           | /                                   | Piirrä rivi                                                                         |
|                                                                                                    |           | Т                                   | Muokkaa tekstiä                                                                     |
|                                                                                                    |           | <i>₩</i>                            | Maski-tila                                                                          |
|                                                                                                    |           | <b>[]]</b>                          | Kohdevalo tila                                                                      |
|                                                                                                    |           |                                     | Laskosta valikko                                                                    |

\_\_\_\_\_

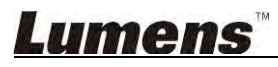

#### 6.1.2. Windows-ohjelman näyttöesittely - Kuvan Selaimen Pikkukuva

| <u>م</u>            | Þ                     | \$ <u></u>          | í                   | ζ× ×                |
|---------------------|-----------------------|---------------------|---------------------|---------------------|
|                     |                       |                     |                     |                     |
| 2014-11-27-15-54-16 | . 2014-11-27-15-54-16 | 2014-11-27-15-54-17 | 2014-11-27-15-54-17 | 2014-11-27-15-54-20 |
|                     |                       |                     |                     |                     |
| 2014-11-27-15-54-20 | . 2014-11-27-15-54-19 | 2014-11-27-15-54-19 | 2014-11-27-15-54-18 | 2014-11-27-15-54-18 |
|                     |                       |                     |                     |                     |
| 27-15-54-23         | . 2014-11-27-15-54-23 | 2014-11-27-15-54-24 | 2014-11-27-15-54-24 | 2014-11-27-15-54-27 |
|                     | <u>با</u>             | (4) (4)             | Go                  | to 3 page , 3 / 9   |

| Kuvake             | Toimintojen kuvaus              | Kuvake         | Toimintojen kuvaus                         |
|--------------------|---------------------------------|----------------|--------------------------------------------|
| Ŷ                  | Lataa tiedosto pilveen          | <b>Q</b>       | Siirry edelliselle sivulle                 |
| M                  | Lähetä sähköposti               | ٨              | Siirry seuraavalle sivulle                 |
|                    | Lataa Google Drive:iin          |                | Siirry viimeiselle sivulle                 |
| <u>র</u> রার<br>এর | Valitse kaikki                  | Go to 1 page , | Siirry annetulle sivulle                   |
| Û                  | Poista                          | 1/3            | Kyseinen sivu/sivujen<br>kokonaislukumäärä |
| •                  | Siirry ensimmäiselle<br>sivulle |                |                                            |

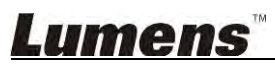

#### 6.1.3. Windows-ohjelman näyttöesittely - Kuvan Selaimen Suuri Kuva

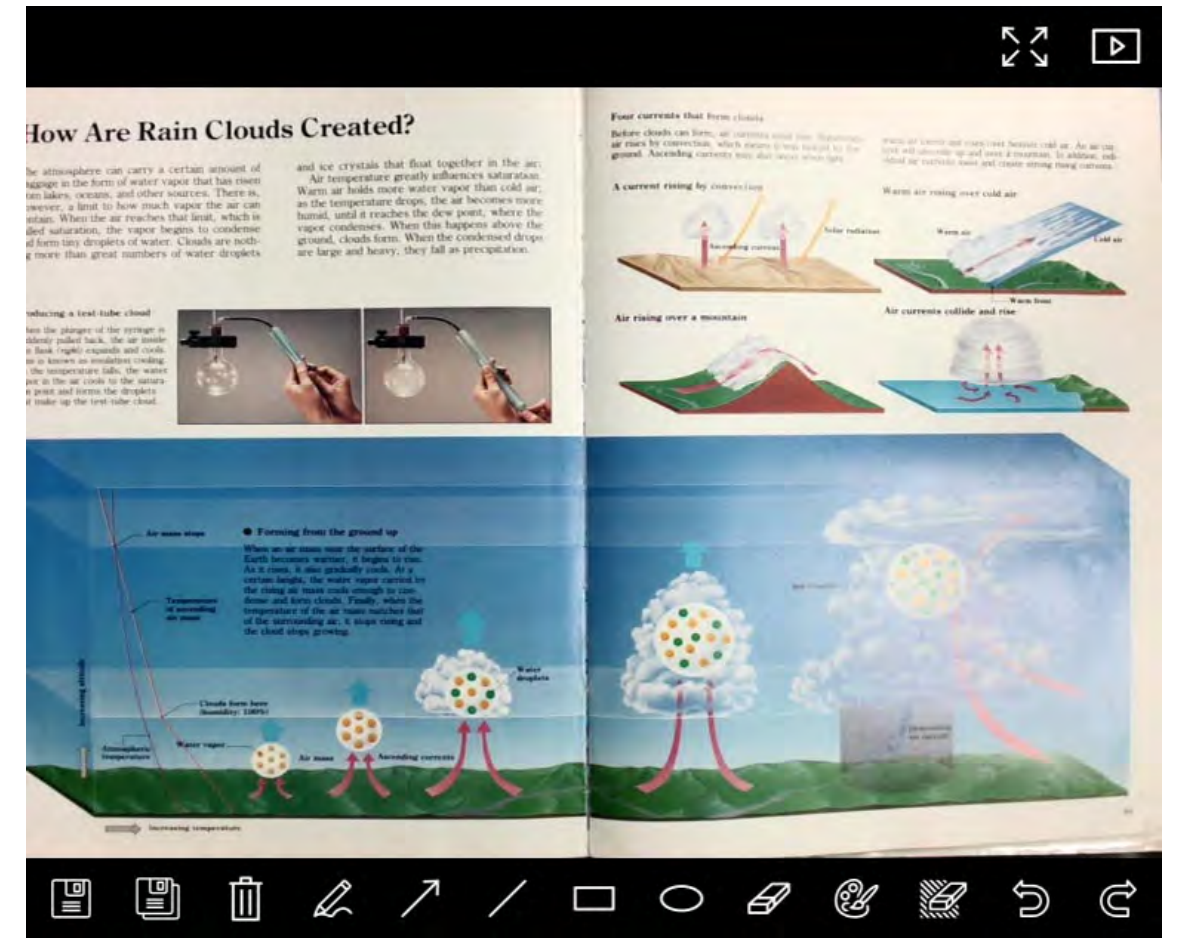

| Kuvake     | Toimintojen kuvaus                   | Kuvake       | Toimintojen kuvaus                 |
|------------|--------------------------------------|--------------|------------------------------------|
|            | Tallenna tiedostot                   | 0            | Ympyränpiirto-työkalu              |
|            | Tallenna uutena<br>tiedostona        | Ð            | Pyyhekumi                          |
|            | Poista                               | Ľ            | Käsinkirjoitus-työkalun<br>asetus  |
|            | Vapaankäden<br>piirtämisen työväline | <sup>1</sup> | Pyyhin (Poistaa kaikki<br>kohteet) |
| $\nearrow$ | Nuoli                                | 6            | Palauta                            |
| /          | Piirrä rivi                          | Ĝ            | Tee sittenkin                      |
|            | Piirrä suorakulmio                   |              |                                    |

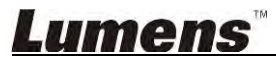

#### 6.1.4. Kameran asetukset

Hallitse live-kuvaa Kameran asetukset-liittymästä. Käyttötoimenpide on sama kuin dokumenttikameran **ohjauspaneelilla** tai **kaukosäätimellä**. Katso lisätietoja <u>Dokumenttikameran käyttöohjeesta</u>.

<Muistutus> Painikkeen esitysmuoto vaihtelee tuotteen toimintojen mukaan. Toimeton painike muuttuu harmaaksi.

|                    | Camera      | Settings             | >             |
|--------------------|-------------|----------------------|---------------|
| Auto Focus         | 🗖 Hands fre | e AF                 |               |
| Focus -            |             | -                    |               |
| Auto Exposure      | On          |                      |               |
| Auto White Balance | Off         | T                    |               |
| Photo / Text       | Photo       |                      |               |
| Rotate             | 0°          | •                    |               |
| Select Output Size | MJPG,1024;  | ×768,High frame rate | Ē             |
| Power Frequency    | 60Hz        |                      |               |
| FW Version:        | DHU101R     |                      | Factory reset |

- 1. Aut. Tarkennus: Säädä paras polttoväli.
- 2. Automaattinen AF: Säätää automaattisesti parhaan polttovälin.
- 3. Tarkennus: Säätää manuaalisti polttovälin kohteeseen.
- 4. Automaattivalotus: Asenna päälle/pois päältä.
- 5. Autom. Valkotasapaino: Asenna päälle/pois päältä.
- 6. Kuva/Teksti: Valokuva/Tekstitilan asetus.
- 7. Käännä: Pyöritä kuvaa 0/180 astetta.
- 8. Valitse ulostulokoko: Aseta ulostuleva tarkkuus.
- 9. Virran Taajuus: Virtataajuus vaihtelee maittain. Tarkista ennen käyttöä. <Muistutus> Useimmissa maissa taajuus on 50 Hz. Amerikassa taajuus on kuitenkin tyypillisesti 60 Hz.
- 10. FW Versio: Dokumenttikameran FW versio.
- **11. Tehdasasetukset:** Aseta Dokumenttikameran tehdasasetus; tämä ei ole tuettu langattomassa tilassa.

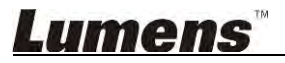

#### 6.1.5. Intervallikuvaus (Purske-Asetukset)

| 1              | Time L   | apse      |                | ×  |
|----------------|----------|-----------|----------------|----|
| File Name:     | Lumens - | YYYY-MM-E | )D-HH-NN-SS.jj | og |
| Select the sta | rt time  |           |                |    |
| 💿 Right No     | vv       |           |                |    |
| Start at       | 2014/    | 12/12 🔽   | 17:24:23       |    |
| Time Lapse S   | ettings  |           |                | -  |
| Capture Inte   | erval    | 5         | Seconds        |    |
| Capture        | Time     | 4         | Hours          |    |
| Capture        | Frame    | 100       | Frames         |    |

- 1. Määritä kansion nimi.
- 2. Aseta aloitusaika.
- 3. Aseta kuvankaappausaikaväli ja kaappausaika.

#### 6.1.6. Käsinkirjoitus-työkalun asetus

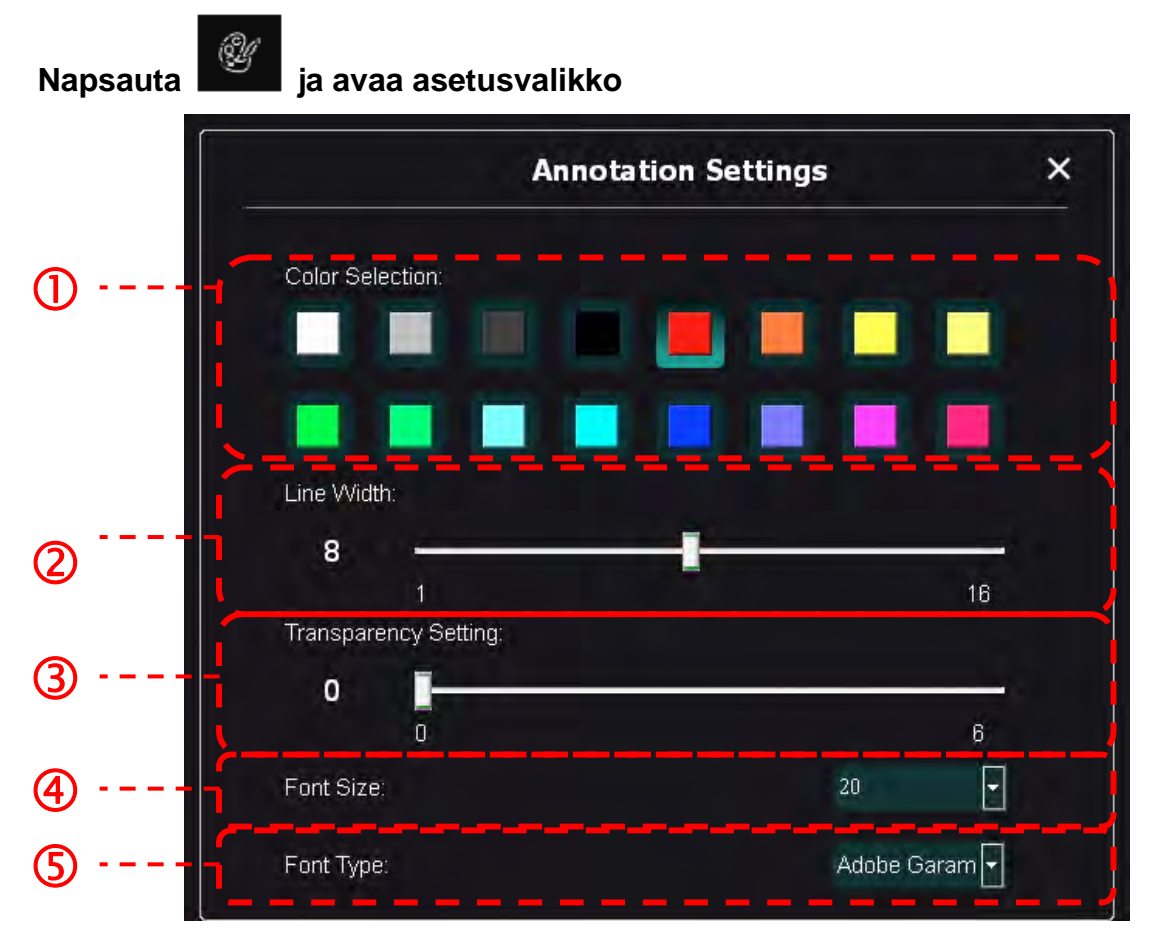

- 1. Aseta kynän väri
- 2. Valitse viivan leveys
- 3. Valitse kirjasinkoko
- 4. Valitse fontti

## Lumens

#### 6.1.7. Asetus (jatketut)

Napsauta

ja avaa asetusvalikko

| ► 😳 (                                                            | )                                                 |    | トレ |
|------------------------------------------------------------------|---------------------------------------------------|----|----|
| Software factory reset :                                         | Factory reset                                     |    |    |
| Language :                                                       | English                                           | -  |    |
| File Directory :                                                 | Browse                                            |    |    |
| D:\Linda\My Documents\Ladibug 3.0                                |                                                   |    |    |
| Audio :                                                          |                                                   |    |    |
| Enable Audio Recorder                                            | Realtek HD Audio Input                            | •  |    |
| Video:                                                           |                                                   |    |    |
| Enable Video Compression                                         |                                                   | Ŋ  |    |
| Video Compression Type                                           |                                                   | -  |    |
| Video Compression Property                                       |                                                   |    |    |
| Share Image :                                                    | 1000                                              | 0  |    |
| IP address                                                       | 192.168.7.63                                      |    |    |
| Image Quality                                                    | Middle                                            | •  |    |
| Port                                                             |                                                   |    |    |
| Unicast/Multicast                                                |                                                   | •  |    |
| Software Mode :<br>Annotation mode: Supports advanced annotation | tion, mask and spotlight functions. An independer | nt |    |
| graphics card is required, (512MB RAM or hig                     | ner).                                             |    |    |
| Cive mode. Only supports simple annotation in                    | uncuons.                                          |    |    |

- 1. Ohjelman tehdasasetukset: Aseta uudelleen oletusarvolle.
- 2. Kieli: Valitse kieli.
- 3. Tiedostohakemisto: Tiedoston tallennuspolku.
- 4. Aloita Äänen Tallennus: Aktivoi tallennustoiminto ja valitse äänen ulostulolaite.
- 5. Aloita videon pakkaus: Aktivoi videon pakkaus.
- 6. Videon Pakkaustyyppi: Aseta videon pakkausformaatti.
- 7. Videon Pakkaustyypin Ominaisuus: Avaa videonpakkausformaatin jatketut asetukset.
- 8. Jaa kuvaa: Kuvan jako; tämä toiminto ei ole tuettu langattomassa tilassa.
- 9. IP-Osoite: Palvelimen IP-osoite kuvanjaolle.
- **10. Kuvan Laatu:** Valitse kuvalaatu (korkea/keski/matala).
- 11. Portti: Syötä porttiasetukset (8500 ~ 9000).
- 12. Yksittäislähetys/Multilähetys: Valitse lähetystyyppi.
- **13. Ohjelmatila:** Vaihda käytetty tila Elävään tilaan/Huomautustilaan tarpeiden mukaisesti.

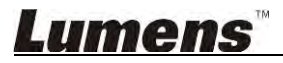

#### 6.2 MAC liitäntä

6.2.1. MAC Ohjelman näyttöesittely - kuvan selaimen pikkukuva 🦯

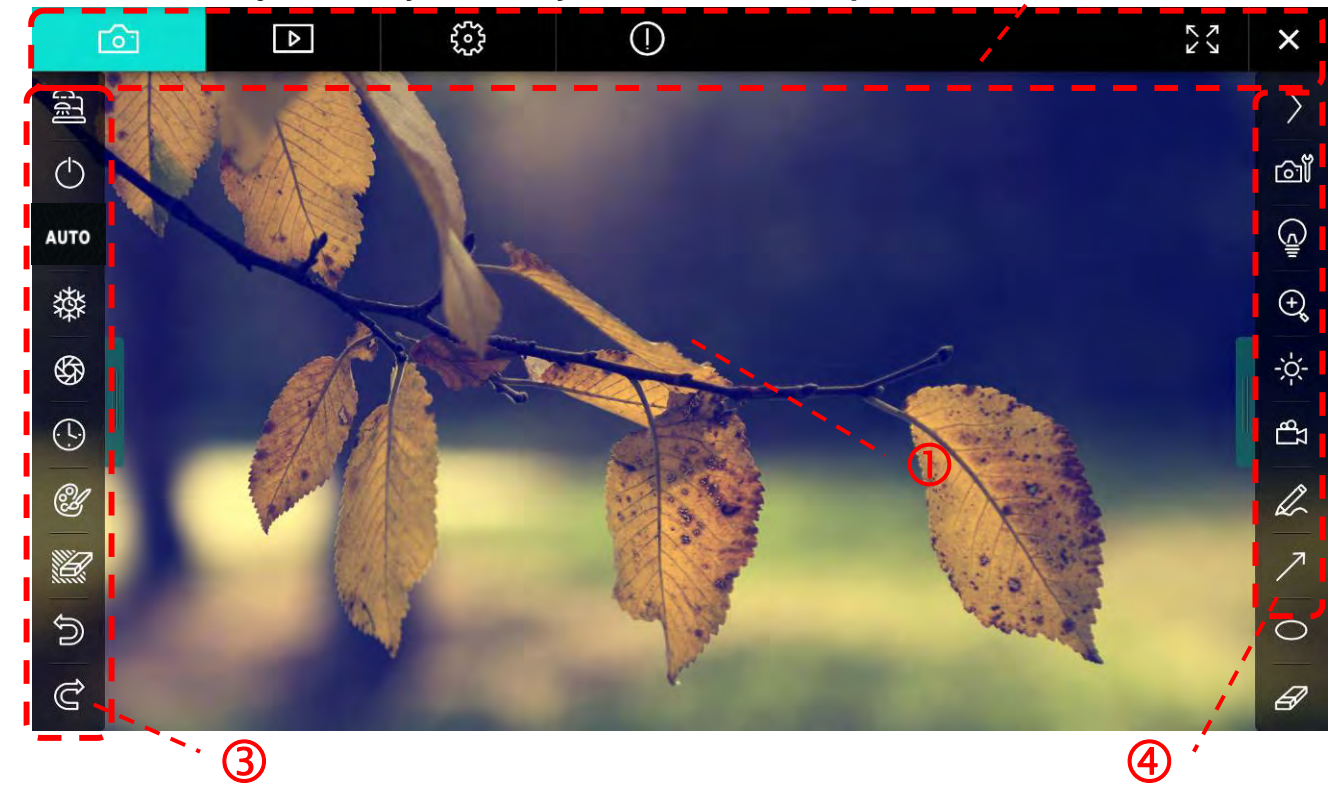

,\* @

1. Esikatseluikkuna

| 2. 3 | Sivunvaihto |                           |  |
|------|-------------|---------------------------|--|
|      | Kuvake      | Toimintojen kuvaus        |  |
|      | 6           | Tosiaikainen kuva         |  |
|      |             | Kuvan selainsivu          |  |
|      |             | Toiminnan asetussivu      |  |
|      | $\bigcirc$  | Ohjelman tietosivu        |  |
|      | NY X        | Vaihda kokonäytölle       |  |
|      | ×           | Ota Ladibug pois käytöstä |  |

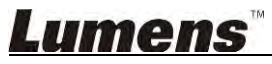

#### 3. Vasen toimintavalikko

| 9        | Kuvake     | Toimintojen kuvaus                                                     |
|----------|------------|------------------------------------------------------------------------|
|          | <u></u>    | Valitse kameran kytkentätila                                           |
| AUTO     | $\bigcirc$ | Kytke päälle/pois päältä dokumenttikamera<br>(USB-mallit ei tuettuina) |
| 璨        | AUTO       | Aut. tarkennus                                                         |
| <b>B</b> | 辚          | Pysäytä                                                                |
| Ľ        | \$         | Kuvan kaappaus                                                         |
|          | $\odot$    | Intervallikuvaus                                                       |
| ි<br>අ   | Ċ          | Käsinkirjoitus-työkalun asetus                                         |
|          | Ľ          | Pyyhin (Poistaa kaikki kohteet)                                        |
|          | ŝ          | Palauta                                                                |
|          | Ĝ          | Tee sittenkin                                                          |
|          |            | Laskosta valikko                                                       |

4. Oikea toimintavalikko

| $\rangle$ | $\rangle$ | Kuvake         | Toimintojen kuvaus                                                                  |
|-----------|-----------|----------------|-------------------------------------------------------------------------------------|
| പ്        |           | $\rangle$      | Vaihda toimintavalikkoja                                                            |
| <u>ڇ</u>  | /         | വ്             | Kuvan asetus                                                                        |
| €         | T         | <u></u>        | Lamppu Päällä/Pois päältä                                                           |
| ₽<br>LP   |           | ÷.             | Kuvan zoomaus lähelle/kauas                                                         |
| R         |           |                | Kirkkaus                                                                            |
| 7         |           | ۲ <del>۵</del> | Tallennus; tämä toiminto ei ole tuettu<br>langattomassa tilassa ja kuvanjakotilassa |
| B         |           | R              | Vapaankäden piirtämisen työväline                                                   |
|           |           | ~              | Nuoli                                                                               |
|           |           | 0              | Ympyränpiirto-työkalu                                                               |
|           |           | Ð              | Pyyhekumi                                                                           |
|           |           |                | Piirrä suorakulmio                                                                  |
|           |           | /              | Piirrä rivi                                                                         |
|           |           | Т              | Muokkaa tekstiä                                                                     |
|           |           |                | Maski-tila                                                                          |
|           |           |                | Kohdevalo tila                                                                      |
|           |           |                | Laskosta valikko                                                                    |

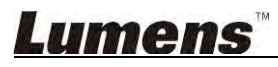

6.2.2. MAC Ohjelman näyttöesittely - Kuvan Selaimen Pikkukuva

| í۵ (                                             | D 63               | ()                 |                    | ×                  |
|--------------------------------------------------|--------------------|--------------------|--------------------|--------------------|
| 11-18-11-01-22.jpg                               | 11-18-11-01-23.jpg | 18-11-01-23(1).jpg | 18-11-01-23(2).jpg | 18-11-01-23(3).Jpg |
| 18-11-01-23(4).jpg                               | 18-11-01-23(5).jpg | 18-11-01-23(6).jpg | 11-18-11-01-24.jpg | 18-11-01-24(1).jpg |
| 18-11-01-24(2).jpg                               | 18-11-01-24(3).jpg | 18-11-01-24(4).jpg | 18-11-01-24(5).jpg |                    |
| Solution (1) (1) (1) (1) (1) (1) (1) (1) (1) (1) | 18-11-01-25(2).Jpg | 18-11-01-25(3).jpg | 18-11-01-25(4) Jpg | 11-18-11-01-26.Jpg |
|                                                  | (44)               | (4) (b) (b)        | Go to              | page, 1 / 2        |

| Kuvake                    | Toimintojen kuvaus     | Kuvake         | Toimintojen kuvaus                         |
|---------------------------|------------------------|----------------|--------------------------------------------|
| $\langle \hat{c} \rangle$ | Lataa tiedosto pilveen | 6              | Siirry ensimmäiselle sivulle               |
|                           | Lähetä sähköposti      | (d)            | Siirry edelliselle sivulle                 |
|                           | Lataa Google Drive:iin | 6              | Siirry seuraavalle sivulle                 |
|                           | Lataa Dropbox:iin      | $(\mathbf{b})$ | Siirry viimeiselle sivulle                 |
| n<br>N<br>N<br>N          | Valitse kaikki         | Go topage,     | Siirry annetulle sivulle                   |
| []]                       | Poista                 | 1 / 2          | Kyseinen sivu/sivujen<br>kokonaislukumäärä |

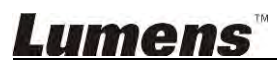

#### 6.2.3. MAC Ohjelman näyttöesittely - Kuvan Selaimen Suuri Kuva

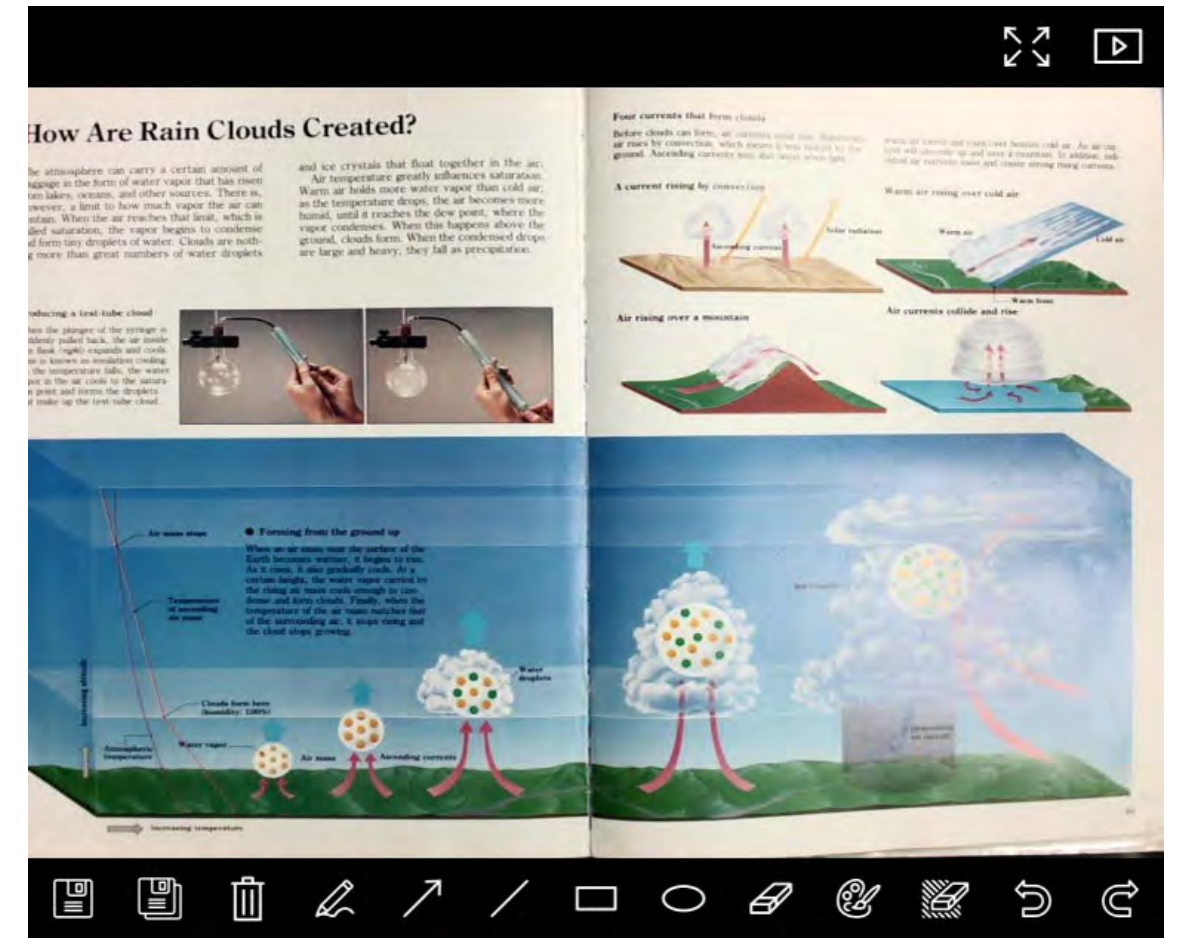

| Kuvake | Toimintojen kuvaus                   | Kuvake       | Toimintojen kuvaus                 |
|--------|--------------------------------------|--------------|------------------------------------|
|        | Tallenna tiedostot                   | 0            | Ympyränpiirto-työkalu              |
|        | Tallenna uutena<br>tiedostona        | A            | Pyyhekumi                          |
|        | Poista                               | Ľ            | Käsinkirjoitus-työkalun<br>asetus  |
|        | Vapaankäden<br>piirtämisen työväline | <sup>1</sup> | Pyyhin (Poistaa kaikki<br>kohteet) |
| 7      | Nuoli                                | )            | Palauta                            |
| /      | Piirrä rivi                          | Ĝ            | Tee sittenkin                      |
|        | Piirrä suorakulmio                   |              |                                    |

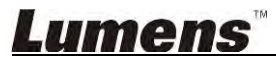

#### 6.2.4. Kameran asetukset

Hallitse live-kuvaa Kameran asetukset-liittymästä. Käyttötoimenpide on sama kuin dokumenttikameran **ohjauspaneelilla** tai **kaukosäätimellä**. Katso lisätietoja <u>Dokumenttikameran käyttöohjeesta</u>.

<Muistutus> Painikkeen esitysmuoto vaihtelee tuotteen toimintojen mukaan. Toimeton painike muuttuu harmaaksi.

|                      | Camera settings |               | ×     |
|----------------------|-----------------|---------------|-------|
| Auto Focus           |                 | Hands free    | e AF  |
| Focus — 🔟 — —        |                 |               |       |
| Auto Exposure ——     |                 | - On          | ~     |
| Auto White Balance — |                 | - Off         | ~     |
| Photo/Text           |                 | - Photo       | ~     |
| Rotate               |                 | - 0*          | ~     |
| Select Output Size — |                 | MJPEG: 1024x  | 768 🗸 |
| Power Frequency ——   |                 | - 60Hz        | ~     |
| FW Version: DHU101R  |                 | Factory reset |       |

- 1. Aut. Tarkennus: Säädä paras polttoväli.
- 2. Automaattinen AF: Säätää automaattisesti parhaan polttovälin.
- 3. Tarkennus: Säätää manuaalisti polttovälin kohteeseen.
- 4. Automaattivalotus: Asenna päälle/pois päältä.
- 5. Autom. Valkotasapaino: Asenna päälle/pois päältä.
- 6. Kuva/Teksti: Valokuva/Tekstitilan asetus.
- 7. Käännä: Pyöritä kuvaa 0/180 astetta.
- 8. Valitse ulostulokoko: Aseta ulostuleva tarkkuus.
- Virran Taajuus: Virtataajuus vaihtelee maittain. Tarkista ennen käyttöä.
   <Muistutus> Useimmissa maissa taajuus on 50 Hz. Amerikassa taajuus on kuitenkin tyypillisesti 60 Hz.
- **10. FW Versio:** Dokumenttikameran FW versio.
- **11. Tehdasasetukset:** Aseta Dokumenttikameran tehdasasetus; tämä ei ole tuettu langattomassa tilassa.

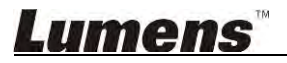

#### 6.2.5. Intervallikuvaus (Purske-Asetukset)

| Napsaut | ja avaa Inter          | vallikuvaus |                |            |
|---------|------------------------|-------------|----------------|------------|
|         |                        | Time La     | pse            | ×          |
| ጠ       | File Name:             | Lumens      | -YYYY-MM-DD-HH | -NN-SS.jpg |
|         | Select the start time: |             |                | >          |
| (2)     | Right Now              |             |                |            |
|         | Start at               | 12/12/2014  | 5:12:53 PM     |            |
| Ø       | Time Lapse Settings:   |             |                |            |
| 9       | Capture Interval —     |             | 5              | Seconds    |
|         | Capture Time           |             | i i            | Hours      |
|         | Capture Frame          |             | 100            | Frames     |
|         |                        | Start       |                |            |

- 1. Määritä kansion nimi.
- 2. Aseta aloitusaika.
- 3. Aseta kuvankaappausaikaväli ja kaappausaika.

#### 6.2.6. Käsinkirjoitus-työkalun asetus

| Napsauta | 🦉 ja avaa asetusvalikko |         |
|----------|-------------------------|---------|
|          | Annotation Settings     | ×       |
| ①        |                         |         |
|          |                         |         |
|          |                         | /       |
|          | Line Width              |         |
| (2)      |                         | 16      |
|          | Transparency Setting    |         |
| (3)      |                         | 6       |
|          | Font Size               | 20 🗸    |
| 5        | Font Type               | Arial 🗸 |
|          |                         |         |

- 1. Aseta kynän väri
- 2. Valitse viivan leveys
- 3. Valitse läpinäkyvyys
- 4. Valitse kirjasinkoko
- 5. Valitse fontti

#### 6.2.7. Asetus (Jatketut)

| Ū.       | KY                                                    |
|----------|-------------------------------------------------------|
| Fact     | ory rese                                              |
| E        | rowse                                                 |
|          |                                                       |
|          |                                                       |
| Built-in | Microph                                               |
| High Qi  | uality AA                                             |
| H.264    |                                                       |
|          |                                                       |
| 192      | 2.168.10                                              |
| Middle   |                                                       |
|          | 8554                                                  |
|          | Fact<br>Built-in<br>High Qu<br>H.264<br>192<br>Middle |

- 1. Ohjelman tehdasasetukset: Aseta uudelleen oletusarvolle.
- 2. Tiedostohakemisto: Tiedoston tallennuspolku.
- 3. Aloita Äänen Tallennus: Aktivoi tallennustoiminto.
- 4. Äänilähde: Valitse äänen ulostulolaite.
- 5. Äänen pakkaustyyppi: Valitse äänen ulostulolaatu.
- 6. Videon Pakkaustyyppi: Aseta videon pakkausformaatti.
- 7. Jaa kuvaa: Kuvan jako; tämä toiminto ei ole tuettu langattomassa tilassa.
- 8. IP-Osoite: Palvelimen IP-osoite kuvanjaolle.
- 9. Kuvan Laatu: Valitse kuvalaatu (korkea/keski/matala).
- 10. Portti: Syötä porttiasetukset (8500 ~ 9000).
- 11. Yksittäislähetys/Multilähetys: Valitse lähetystyyppi.

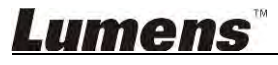

## 7. Toimintojen kuvaus - Windows:lle

#### 7.1 Kytke kamera päälle/pois päältä

Napsauta i ja kytke kamera päälle/pois päältä.

<Huomio> USB-malleissa sulje suoraan ohjelma.

#### 7.2 Haluan optimoida kuvan

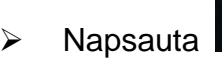

#### 7.3 Haluan pysäyttää elävän kuvan

AUTO

- > Napsauta pysäyttääksesi Ladibug™-ohjelman elävän kuvan.
- Napsauta wudelleen ja vapauta pysäytystila.

#### 7.4 Haluan kytkeä lampun päälle/pois päältä

Napsauta i ja kytke kameran lamppu päälle/pois päältä.

#### 7.5 Haluan lähentää/loitontaa kuvia

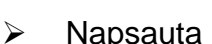

- a
- ja avaa vierityspalikka kuvan säätämiseksi.
- > Siirry oikealle ja lähennä kuvaa tai siirry vasemmalle ja loitonna kuvaa.

#### 7.6 Haluan säätää kirkkautta

- Napsauta i ja avaa kirkkaudensäätövalikko.
- > Siirry oikealle ja lisää kirkkautta tai vasemmalle ja pienennä kirkkautta.

#### 7.7 Haluan kaapata kuvia

Napsauta ia kaappaa kuvia.

<Huomio> Kun kuvat on kaapattu, voit katsella kuvia kuvanselaimessa sivulla

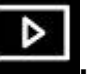

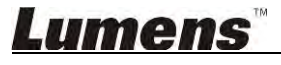

#### 7.8 Haluan kaapata kuvia jatkuvasti

> Napsauta ia avaa purskaus-tilan asetukset. Napsauta [OK] asetuksen jälkeen.

<Huomio> Lisätietoja kohdasta <u>6.1.5 Intervallikuvaus</u> lisätiedoille koskien Aikaväliasetusta

<Huomio> Kun kuvat on kaapattu, voit katsella kuvia kuvanselaimessa sivulla

#### 7.9 Haluaisin tallentaa

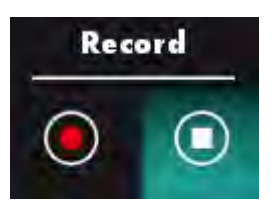

Napsauta ja avaa tallennusväline.

-Huomio> Napsauta ja avaa videoformaatin ja äänilähteen asetusikkuna. Katso lisätietoja <u>6.1.7 Asetus</u>

- Napsauta I ja aloita tallennus.
- Napsauta ja lopeta tallennus.
- Napsauta
   Sulkeaksesi tallennus-väline.

<Huomio> Voit lisätä käsin tekstiä kuvaan kun tallennat mutta et voi talettaa tekstiä

<Huomio> Kun kuvat on kaapattu, voit katsella kuvia kuvanselaimessa sivulla

<Huomio> Tallennustoiminto ei ole käytettävissä kun ollaan kytkeytymässä kuvanjakopalvelimeen tai langattomaan verkkoon

#### 7.10 Haluan kirjoittaa tekstiä esitettyyn kuvaan

<Huomio> Kun tallennettuihin kuviin halutaan kirjoittaa käsin tekstiä, avaa kuvia

kuvanselainsivulla

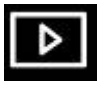

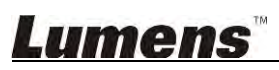

Valitse käsinkirjoitustyökalu.

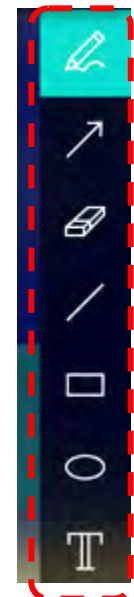

Merkitse tai muokkaa käsin esitettävää kuvaa.

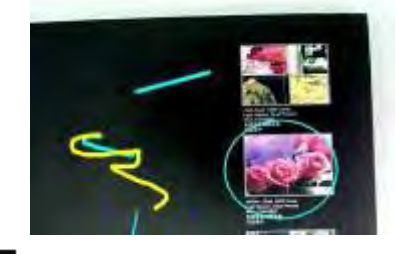

<Muistutus> Voit napsauttaa
kaapataksesi kuvia niiden ollessa eläviä. Jos
kuvatiedostot on avattu kuvanselainsivulla
, voit painaa
[SAVE] tai

#### 7.11 Haluan lisätä käsin tekstiä kuviin

- Valitse
- Napsauta näyttöä ja esitä [Text Tool] ikkuna.

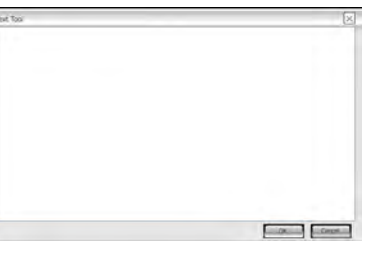

> Syötä tekstiä tyhjään tilaan ja paina [OK].

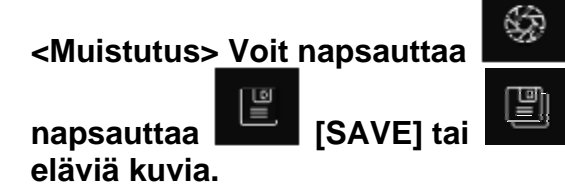

kaapataksesi kuvia niiden ollessa eläviä. Voit

[SAVE AS] tallentaaksesi tiedostot jotka sisältävät

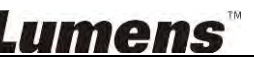

#### 7.12 Haluan käyttää maski-tilaa

- Napsauta
   avataksesi maski-tilan.
- > Voit suoraan hiiren avulla muokata palkin pituutta ja leveyttäa.
- Napsauta sulkeaksesi maski-tilan.

#### 7.13 Haluan käyttää kohdevalo-tilaa

- Napsauta avataksesi kohdevalo-tilan.
- > Voit suoraan hiiren avulla muokata palkin pituutta ja leveyttäa.
  - Paina ja vaihda kohdevalon muotoa.
- Napsauta sulkeaksesi kohdevalo-tilan.

#### 7.14 Haluan hallinoida tallennettuja kuvia

Siirry Kuvanselainsivulle ja mene läpi seuraavat vaiheet.

#### 7.14.1. Selaa kuvia

 $\triangleright$ 

- > Avaa Kuvanselainsivu ja katso tallennettuja pikkukuvia.
- Napsauta oikeanpuolista/vasemmanpuolista ikonia ja vaihda toiselle sivulle, tai syötä numero ja vaihda syöttämällesi sivulle.

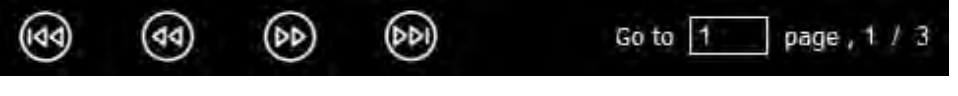

- Napsauta kuvaa kahdesti ja esitä suuri kuva.
- Napsauta

ja v

ja vaihda kokonaiselle näytölle.

Napsauta \_\_\_\_\_ ja pa

ja palaa pikkukuviin.

#### 7.14.2. Poista kuva

Napsauta kuvaa tai napsauta valitse kaikki

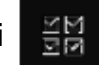

Napsauta sitten Poista

ja poista valittu kuva.

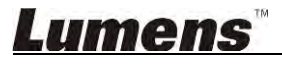

#### 7.14.3. Jaa kuvaa

#### : Lähetä sähköpostilla

a. Napsauta kuvaa tai napsauta valitse kaikki

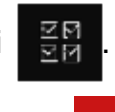

- b. Napsauta
  - ja valitse kuinka lataat kuvan
- c. Syötä vastaanottaja, aihe ja sisältö ja "Lähetä".

<Muistutus>Sähköpostiasetukset tulee tehdä ennenkuin lähetät kuvia sähköpostilla. Vaihda asetukset ohjeiden mukaisesti eri käyttöjärjestelmille ja ISP:lle.

- : Lataa Google Drive:iin
  - a. Napsauta kuvaa tai napsauta valitse kaikki

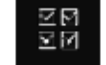

- b. Napsauta ja valitse kuinka lataat kuvan
- c. Napsauta "Kirjaudu sisään". Kirjaudu sisään syöttämällä google-käyttäjänimi ja salasana.
- d. Napsauta "Hyväksy" ja ota käyttöön Ladibug™ ja siirry Google Drive:iin tallennettuihin tietoihin.
- e. Napsauta "Lataa" ja lataa tiedostoja. Lataus on valmis kun "lataus loppunut" viesti ilmestyy näkyviin.

#### 7.15 Haluan vaihtaa ohjelman käyttökielen

- Vaihda asetussivulle
- Valitse kieli

 $\triangleright$ 

➤ Käynnistä Ladibug™ uudelleen

#### 7.16 Muuta palomuuriasetuksia

#### 7.16.1. Windows 7

- a. Valitse [Console] valikossa [Start].
- b. Napsauta [System and Security], ja sitten napsauta [Allow a program through Windows Firewall].

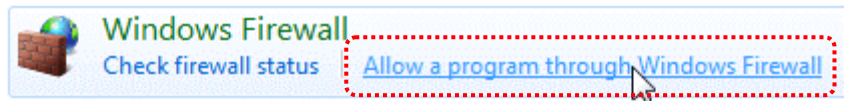

#### [Muistutus] Napsauta [Windows Firewall] [Console]-kuvakenäkymässä.

c. Valitse [Change settings] [Allowed programs and features] -ikkunassa.

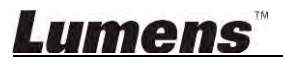

Allow programs to communicate through Windows Firewall To add, change, or remove allowed programs and ports, click Change settings.

🛞 Change settings What are the risks of allowing a program to communicate? Allowed programs and features: Name Home/Work (Private) Public Secure Socket Tunneling Protocol SNMP Trap П П Windows Collaboration Computer Name Registration Service Windows Firewall Remote Management Windows Management Instrumentation (WMI) 1 Windows Media Player Windows Media Player Network Sharing Service ✓ Windows Media Player Network Sharing Service (Internet) Windows Peer to Peer Collaboration Foundation UWindows Remote Management Wireless Portable Devices П П Details... Remove Allow another program.

- d. Valitse *Ladibug*-ohjelma listalta.
- e. Jos *Ladibug* ei näy listalla, napsauta **[Allow another program]**, ja senjälkeen löydät *Ladibug*-ohjelman.
- f. Valitse *Ladibug* ja napsauta sitten [Add]. Napsauta [Browse], valitse *Ladibug*-ohjelma ja napsauta sitten [Enable].

#### [Muistutus] Ladibug saatetaan näyttää muodossa Ladibug.exe.

- g. Napsauta [OK] [Allowed Program] -ikkunassa.
- h. Sulje [Windows Firewall Setting]-ikkuna.

#### 7.16.2. Windows 8

- a. Kohdista hiiri näytön oikeaan yläkulmaan ja siirrä hiiren osoitinta alas ja paina sitten [Search] ja syötä palomuuri etsintäruutuun ja napsauta tai paina [Allow the Application Program or Function to pass Windows Firewall].
- b. Napsauta tai paina [Change Settings]. Järjestelmä saattaa kysyä järjestelmänvalvojan salasanaa tai vahvistusta valinnasta.
- c. Sallitussa ohjelmien sovelluslistassa, etsi **Ladibug**, merkitse ruutu ohjelman vieressä ja napsauta tai paina sitten **[Confirm]**.

## 8. Toimintojen kuvaus - MAC:lle

#### 8.1 Haluan kytkeä kameran päälle/pois päältä

Napsauta ja kytke kamera päälle/pois päältä.
 <Huomio> USB-malleissa sulje suoraan ohjelma.

#### 8.2 Haluan optimoida kuvan

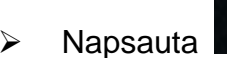

#### 8.3 Haluan pysäyttää elävän kuvan

AUTO

- > Napsauta pysäyttääksesi Ladibug™-ohjelman elävän kuvan.
- Napsauta uudelleen ja vapauta pysäytystila.

#### 8.4 Haluan kytkeä lampun päälle/pois päältä

> Napsauta i ja kytke kameran lamppu päälle/pois päältä.

#### 8.5 Haluan lähentää/loitontaa kuvia

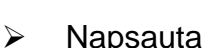

- ja avaa vierityspalikka kuvan säätämiseksi.
- > Siirry oikealle ja lähennä kuvaa tai siirry vasemmalle ja loitonna kuvaa.

#### 8.6 Haluan säätää kirkkautta

- Napsauta i ja avaa kirkkaudensäätövalikko.
- > Siirry oikealle ja lisää kirkkautta tai vasemmalle ja pienennä kirkkautta.

#### 8.7 Haluan kaapata kuvia

Napsauta ia kaappaa kuvia.

<Huomio> Kun kuvat on kaapattu, voit katsella kuvia kuvanselaimessa sivulla

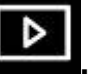

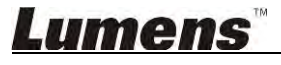

#### 8.8 Haluan kaapata kuvia jatkuvasti

> Napsauta ia avaa jatkuva-tila asetus. Napsauta [OK] asetuksen jälkeen.

<Huomio> Lisätietoja kohdasta <u>6.2.5. Intervallikuvaus</u> lisätiedoille koskien Aikaväliasetusta.

<Huomio> Kun kuvat on kaapattu, voit katsella kuvia kuvanselaimessa sivulla

#### 8.9 Haluaisin tallentaa

Napsauta ja av<u>aa talle</u>nnusväline.

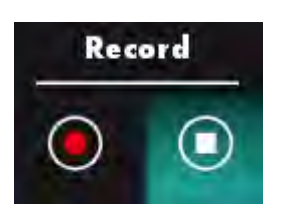

-Huomio> Napsauta ja avaa videoformaatin ja äänilähteen asetusikkuna. Katso lisätietoja <u>6.2.7. Asetus</u>

- Napsauta
   ja aloita tallennus.
- Napsauta ja lopeta

 $\triangleright$ 

ja lopeta tallennus.

Napsauta sulkeaksesi tallennus-väline.

<Huomio> Voit lisätä käsin tekstiä kuvaan kun tallennat mutta et voi talettaa tekstiä
<Huomio> Kun kuvat on kaapattu, voit katsella kuvia kuvanselaimessa sivulla

#### 8.10 Haluan kirjoittaa tekstiä esitettyyn kuvaan

<Huomio> Kun tallennettuihin kuviin halutaan kirjoittaa käsin tekstiä, avaa kuvia

#### kuvanselainsivulla

Valitse käsinkirjoitustyökalu.

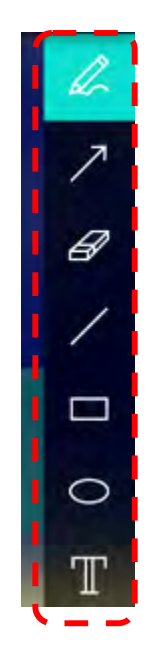

Merkitse tai muokkaa käsin esitettävää kuvaa.

Ť

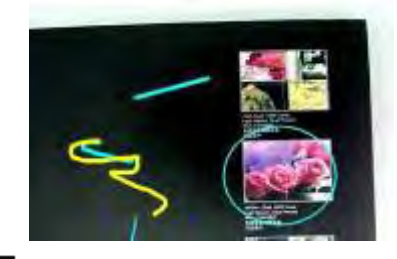

<Muistutus> Voit napsauttaa

kaapataksesi kuvia niiden ollessa eläviä. Jos

kuvatiedostot on avattu kuvanselainsivulla Len, voit painaa Len [SAVE] tai

#### 8.11 Haluan lisätä käsin tekstiä kuviin

- Valitse
- Valitse sivulta alue ja syötä teksti.

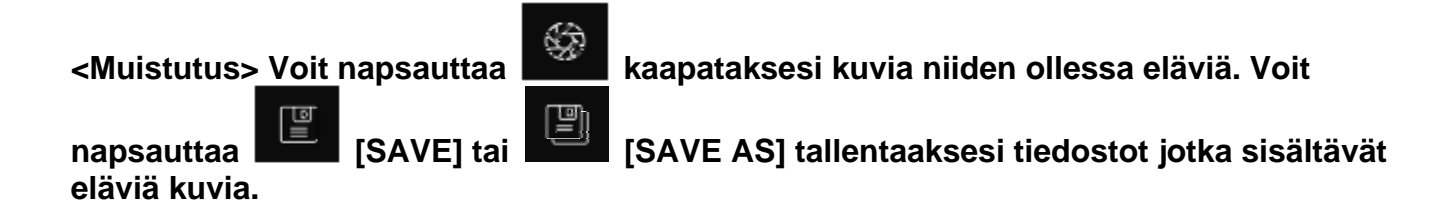

#### 8.12 Haluan käyttää maski-tilaa

- Napsauta avataksesi maski-tilan.
- > Voit suoraan hiiren avulla muokata palkin pituutta ja leveyttäa.
- Napsauta

ja muokkaa palkin läpinäkyvyyttä.

Napsauta sulkeaksesi maski-tilan.

#### 8.13 Haluan käyttää kohdevalo-tilaa

Napsauta

ja avaa kohdevalo-tila.

- > Voit suoraan hiiren avulla muokata palkin pituutta ja leveyttäa.
- Napsauta

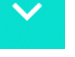

ja muokkaa palkin läpinäkyvyyttä sekä palkin muotoa.

▷ Napsauta
Umens<sup>™</sup>

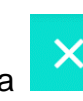

sulkeaksesi kohdevalo-tilan.

#### 8.14 Haluan hallinoida tallennettuja kuvia

 $\diamond$ 

⊳

Siirry Kuvanselainsivulle

ja mene läpi seuraavat vaiheet.

#### 8.14.1 Selaa kuvia

Avaa Kuvanselainsivu

ja katso tallennettuja pikkukuvia.

- Napsauta oikeanpuolista/vasemmanpuolista ikonia ja vaihda toiselle sivulle, tai syötä numero ja vaihda syöttämällesi sivulle.
- Image: Mapsauta kuvaa kahdesti ja esitä suuri kuva.

  Go to Image, 1 / 3

kaikki.

ja poista valittu kuva.

Napsauta

ja vaihda kokonaiselle näytölle.

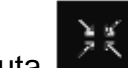

ie welee wildedoording

Napsauta ja palaa pikkukuviin.

#### 8.14.2 Poista kuva

- Napsauta kuvaa tai valitse
- Napsauta sitten Poista

#### 8.14.3 Jaa kuvaa

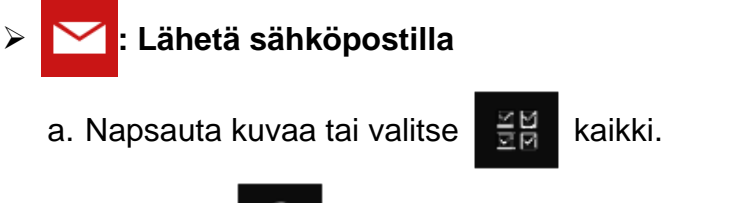

- b. Napsauta ja valitse kuinka lataat kuvan
- c. Syötä vastaanottaja, aihe ja sisältö ja "Lähetä".

<Muistutus>Sähköpostiasetukset tulee tehdä ennenkuin lähetät kuvia sähköpostilla. Vaihda asetukset ohjeiden mukaisesti eri käyttöjärjestelmille ja ISP:lle.

# Lataa Google Drive:iin a. Napsauta kuvaa tai valitse kaikki. b. Napsauta i valitse kuinka lataat kuvan i. c. Napsauta "Kirjaudu sisään". Kirjaudu sisään syöttämällä Google-käyttäjänimi ja salasana.

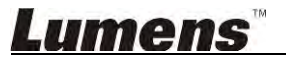

- d. Napsauta "Hyväksy" ja ota käyttöön Ladibug™ ja siirry Google Drive:iin tallennettuihin tietoihin.
- e. Napsauta "Lataa" ja lataa tiedostoja. Lataus on valmis kun "lataus loppunut" viesti ilmestyy näkyviin.

## Lataa Dropbox:iin

a. Napsauta kuvaa tai valitse

kaikki

- b. Napsauta 🧳 ja valitse kuinka lataat kuvan
- c. Napsauta "Kirjaudu sisään". Kirjaudu sisään syöttämällä Dropbox -käyttäjänimi ja salasana.
- d. Napsauta "Hyväksy" ja ota käyttöön Ladibug™ ja siirry Dropbox:iin tallennettuihin tietoihin.
- e. Napsauta "Lataa" ja lataa tiedostoja. Lataus on valmis kun "Lataus valmis" viesti ilmestyy näkyviin.

#### 8.15 Haluan vaihtaa ohjelman käyttökielen

Avaa MAC [System Preferences] valinta, valitse [Preferred Languages] valintalistalta [Language & Region] ikonista ja käynnistä uudelleen.

| Language & Region p<br>and the formats of da       | references control the langu<br>ates, times, and currencies. | age you see in menu                            | s and dialogs,      |
|----------------------------------------------------|--------------------------------------------------------------|------------------------------------------------|---------------------|
| Preferred languages:                               |                                                              |                                                |                     |
| English                                            | Region:                                                      | Taiwan                                         | ;                   |
| English — Primary<br>繁體中文<br>Chinese (Traditional) | First day of week:                                           | Sunday                                         | \$                  |
|                                                    | Calendar:                                                    | Gregorian                                      | \$                  |
|                                                    | Time format:                                                 | 24-Hour Time                                   |                     |
|                                                    | List sort order:                                             | Universal                                      | +                   |
| + -                                                | Sunday, Janu<br>1/5/14, 7:0                                  | ary 5, 2014 at 7:08:09 A<br>18 AM 1,234.56 NTS | M GMT+8<br>4,567.89 |

#### 8.16 Muuta palomuuriasetuksia

Soveltuu MAC OS X v10.6/10.7/10.8/10.9

- 8.16.1 Valitse asetus **[System Preferences] Apple**-valikosta.
- 8.16.2 Napsauta ikonia [Security] tai [Security and Privacy].

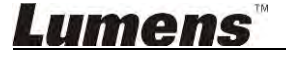

#### 8.16.3 Napsauta välilehteä [Firewall].

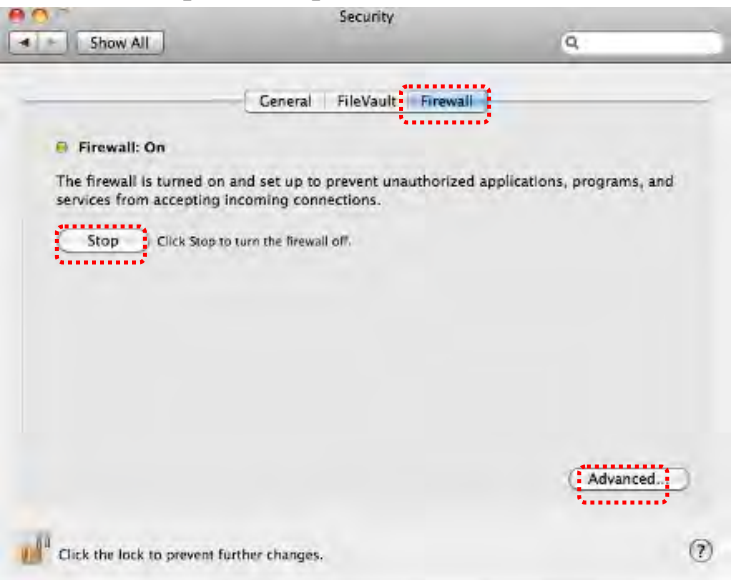

- 8.16.4 Napsauta lukkoa alavasemmasta kulmasta ja syötä Järjestelmänvalvojan käyttäjänimi ja salasana.
- 8.16.5 Napsauta [Start] tai [Activate Firewall] ja aktivoi palomuuri.
- 8.16.6 Napsauta [Advanced] alaoikeasta kulmasta.
- 8.16.7 Valitse [Automatically allow signed software to receive incoming connections].
- 8.16.8 Vaihda *Ladibug* listalta [Allow incoming connections]. Jos ohjelmanimi ei ole listattuna, napsauta [+] ja lisää uusia ohjelmia listalle, ja aloita ohjelma.

| · · · · · · · · · · · · · · · · · · ·               | Allow incoming connections                                                                            |
|-----------------------------------------------------|----------------------------------------------------------------------------------------------------|
|                                                     |                                                                                                    |
|                                                     |                                                                                                    |
|                                                     |                                                                                                    |
| + -                                                 |                                                                                                    |
| Automatically allow signed                          | d software to receive incoming connections<br>Ilid certificate authority to provide services accessed |
| Allows software signed by a va<br>from the network. |                                                                                                    |
| Allows software signed by a va<br>from the network. |                                                                                                    |

## 9. Ongelmien korjaus

# 9.1 Kysymyksiä: Musta näyttöruutu näkyy elävänkuvan tilalla senjälkeen kun Ladibug™ on asennettu uudelleen

#### Ratkaisuehdotuksia:

- 1. Poista Ladibug<sup>™</sup> ja käynnistä sitten tietokone uudelleen.
- 2. Asenna Ladibug™ uudelleen.
- 9.2 Kysymyksiä: Kun Ladibug™ -ohjelma on käynnissä, kuvaa ei tule esiin ja Ladibug-virheilmoitus näkyy:

# "Järjestelmän videorajoitus on täyttynyt. Katso Ladibug -käyttöoppaasta vianmääritystietoja."

#### Ratkaisuehdotuksia:

- Tarkista, käytätkö tietokoneeseen yhdistettyä laajennettua työpöytää (kahta näyttöä). Jos näin on, koeta siirtää Ladibug<sup>™</sup>-pikakuvake laajennetulle työpöydälle (toiselle näytölle) ja käynnistää se. Siirry vaiheeseen 5 jos et käytä jatkettua työpöytää.
- 2. Jos vaihe 1 ei vieläkään toimi, sammuta jatkettu työpöytä.
- 3. Jos vaihe 2 ei vieläkään toimi, pienennä näytön tarkkuutta.
- 4. Jos vaihe 3 ei vieläkään toimi, asenna Ladibug™-ohjelma uudestaan koneelle.
- Siirry nettisivulle <u>http://www.Mylumens.com/goto.htm</u> ja lataa pakattu dll-tiedosto (mukana mfc71.dll/msvcr71.dll), ja pura se latauksen lopuksi kohtaan "Ohjelmatiedostot/Ladibug". Käynnistä Ladibug<sup>™</sup> uudelleen.

#### 9.3 Kysymyksiä: Sivu vilkkuu kun yhdistyt Ladibug<sup>™</sup> -ohjelmalla DC-W50:een. Ratkaisuehdotuksia:

1. Muuta virusohjelma-asetuksia, poista palomuuri ja aktivoi Ladibug™

#### 9.4 Kysymyksiä: Jotkut tekstit ylittävät sivumarginaalit

#### Ratkaisuehdotuksia:

1. Vaihda näyttöasetuksia ja valitse oletettu kirjasinkoko.

# 9.5 Kysymyksiä: Käytettäessä kuvanjakotoimintoa ei kyetä yhdistämään. Ratkaisuehdotuksia:

- Järjestelmän palomuuriasetukset voivat estää kuvien sopivan lähettämisen. Vaihda asetuksia ja salli Ladibugin läpäistä palomuuri. Listätietoja löytyy kohdasta <u>7.16 Muuta</u> palomuuriasetuksia Windowsille ja <u>8.16 Muuta palomuuriasetuksia</u> MAC:lle.
- 2. Jos vaihe 1 ei ratkaise ongelmaa, vaihda virusohjelman palomuuriasetuksia ja salli Ladibug-ohjelman läpäistä palomuuri tai estä palomuurin toiminta. Katso virusohjelman käyttöohjeita koskien palomuuriasetuksia.
- 3. Jos vaihe 2 ei ratkaise ongelmaa, ota virusohjelma pois käytöstä.

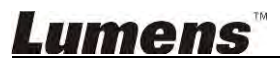

# 9.6 Kysymyksiä: Kun Ajastimen toiminto on käytössä, esikatselunäyttö pysyy liikkumattomana.

#### Ratkaisuehdotuksia:

- Kytkettäessä USB-hubbiin seurauksena voi olla riittämätön kaistaleveys, jonka seurauksena laite ei toimi normaalisti; senvuoksi ohjeistetaankin että laite kytketään suoraan tietokoneeseen USB-kaapelilla eikä USB-hubin kautta.
- 9.7 Kysymyksiä: Kun jaetun kuvan toiminto on käytössä, palvelimen verkkoyhteyden vaihto (esim. Kaapelista langattomaan) saattaa aiheuttaa sen että käyttäjä ei vastaanota kameran kuvaa.

#### Ratkaisuehdotuksia:

- 1. Jos isäntäverkon asetuksiin vaikuttaa verkkoyhteyden vaihto, sammuta Ladibug ja käynnistä ohjelma ja Kuvan jako-toiminto uudestaan.
- 9.8 Yhdistettynä langattomaan DC-W50 laitteeseen, esikatselunäytöllä on revitystä ja Wi-Fi signaalin voimakkuuden indikaattori on matala (noin 50%).

#### Ratkaisuehdotuksia:

 Käytettäessä matalatehoista CPU:ta seurauksena voi olla näytön repeily. Siirry DC-W50 sivulle ja klikkaa [Streaming] sivua ja yritä madaltaa kehysarvoa tai resoluutiota.